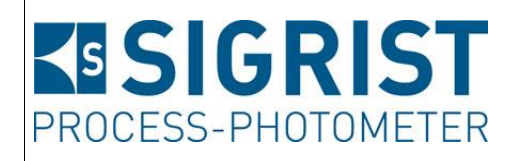

Document number: 11778E

Version: 1

Valid from: 2012-04-01

## **INSTRUCTION MANUAL**

AquaScat 2

Versions: WTM / WTM A / HT

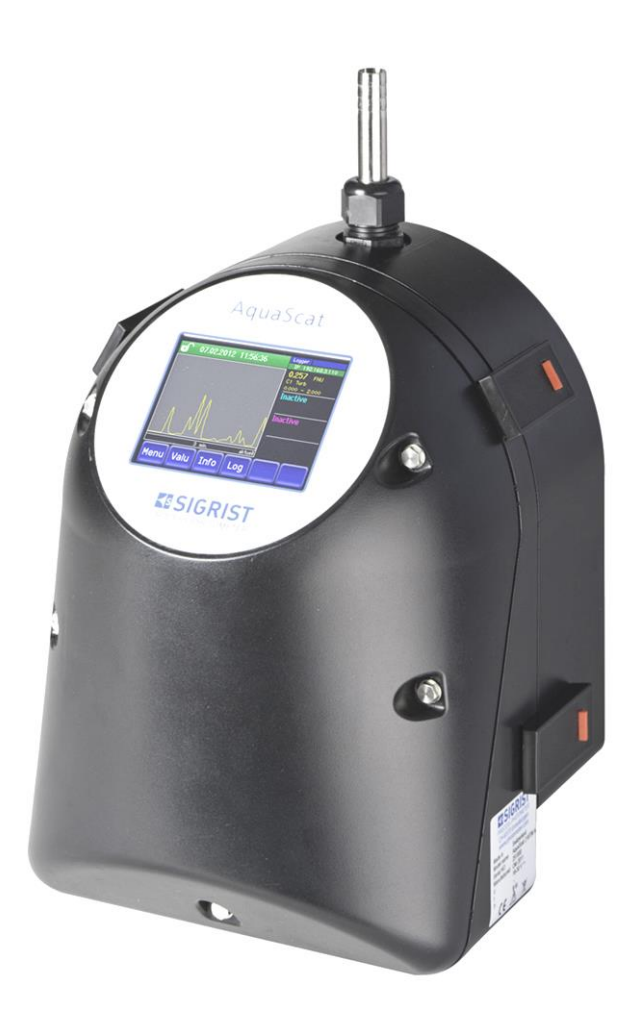

# Turbidimeter with non-contact measuring cell

Copyright© SIGRIST-PHOTOMETER AG, subject to technical changes without notice 7/2017

SIGRIST-PHOTOMETER AG Hofurlistrasse 1 CH-6373 Ennetbürgen Switzerland Tel. +41 41 624 54 54 Fax +41 41 624 54 55 info@photometer.com www.photometer.com

### Content

| 1. | Gene        | ral notes to the user                           | 1                |
|----|-------------|-------------------------------------------------|------------------|
|    | 1.1.        | Purpose of the Instruction Manual               | 1                |
|    | 1.2.        | Target group                                    | 1                |
|    | 1.3.        | Additional documentation                        | 1                |
|    | 1.4.        | Copyright stipulations                          | 1<br>ר           |
|    | 1.5.        | Storage location of the instruction Manual      | 2…<br>د          |
|    | 1.0.        | Meaning of the safety symbols                   | Z<br>כ           |
|    | 1.7.<br>1 Q | Proper use                                      | ∠<br>ר           |
|    | 1.0.        | liser requirements                              | כ<br>ר           |
|    | 1 10        | Conformity                                      | د<br>۲           |
|    | 1.11.       | Use restrictions.                               | 3                |
|    | 1.12.       | Dangers when not used properly                  | 4                |
| 2  | Instru      | mentoverview                                    | 5                |
|    | 2.1.        | Measuring station with optional accessory parts | 5                |
|    | 2.2.        | Identification AguaScat 2                       | 6                |
|    | 2.3.        | Scope of supply and accessory parts             | 7                |
|    | 2.4.        | Technical data                                  | 9                |
| 3. | Gene        | ral safety pointers                             | .11              |
|    | 3.1.        | What to do in an emergency                      | .11              |
|    | 3.2.        | Dangers when using properly                     | .11              |
|    | 3.3.        | Warning and danger symbols on the instrument    | .12              |
| 4. | Mour        | Iting the measuring device                      | .13              |
|    | 4.1.        | Location evaluation                             | .13              |
|    | 4.2.        | Mechanical mounting of the photometer           | .13              |
|    | 4.3.        | Mounting the docking station                    | .15              |
|    | 4.4.        | Remove optics unit, place on docking station    | .16              |
|    | 4.5.        | Mounting the sample connections                 | .18              |
|    | 4.6.        | Installation of the optional accessory parts    | .21              |
| 5. | Electr      | ical installation                               | .22              |
|    | 5.1.        | Safety pointers for the installation            | .22              |
|    | 5.Z.        | Installation procedure                          | .23              |
|    | 5.3.<br>5.4 | Connecting the customer connections             | .24<br>26        |
| c  | J.4.        |                                                 | .20              |
| 6. | Initial     | start-up                                        | .28              |
| 7. | Opera       | ation                                           | .31              |
|    | /.1.        | Operation basics                                | .31              |
|    | /.Z.<br>7 2 | Control components in normal operation          | .31<br>วธ        |
|    | 7.5.<br>7.4 | Display in permal operation                     | 20.<br>26        |
|    | 7.4.<br>75  | Switching to service operation                  | .50<br>37        |
|    | 7.5.        | Control components in service operation         | . <i>,</i><br>38 |
|    | 7.7.        | Setting the operating language                  | .41              |
|    | 7.8.        | Setting the current outputs                     | .42              |
|    | 7.9.        | Setting the limits                              | .43              |
|    | 7.10.       | Configuring the flow meter with limit switch    | .45              |
|    | 7.11.       | Setting the outputs (relay outputs 1 or 2)      | .45              |
|    | 7.12.       | Setting the date and time                       | .46              |
|    | 7.13.       | Setting or changing the access code             | .47              |
|    | 7.14.       | Back up configured data                         | .47              |
| 8. | Servic      | ing                                             | .48              |
|    | 8.1.        | Servicing schedule                              | .48              |

|     | 8.2.                          | Check flow rate and cleanliness                | 49 |  |
|-----|-------------------------------|------------------------------------------------|----|--|
|     | 8.3.                          | Manual adjustment                              | 52 |  |
|     | 8.4.                          | Automatic adjustment for AquaScat 2 WTM A      | 55 |  |
|     | 8.5.                          | Clean parts which come into contact with water | 56 |  |
|     | 8.6.                          | Check and clean optional accessory parts       | 59 |  |
|     | 8.7.                          | Clean the optics                               | 60 |  |
|     | 8.8.                          | Replace air filter                             | 65 |  |
|     | 8.9.                          | Change battery                                 | 66 |  |
| 9.  | Troub                         | leshooting                                     | 68 |  |
|     | 9.1.                          | Pinpointing the cause of a malfunction         | 68 |  |
|     | 9.2.                          | Replace fine-wire fuse                         | 69 |  |
|     | 9.3.                          | Warning and error messages                     | 70 |  |
| 10. | Customer service information7 |                                                |    |  |
| 11. | Decommissioning & storage     |                                                |    |  |
| 12. | Packa                         | ging & transport                               | 75 |  |
| 13. | Disposal                      |                                                |    |  |
| 14. | Spare parts7                  |                                                |    |  |
| 15. | Appe                          | ndix                                           | 78 |  |
|     | 15.1.                         | Servicing log                                  | 79 |  |
| 16. | Index8                        |                                                |    |  |
|     |                               |                                                |    |  |

## Terms used in this document (glossary)

Please refer to our website for specialist terms: www.photometer.com

### I. General notes to the user

#### 1.1. Purpose of the Instruction Manual

This Instruction Manual provides the user with helpful information about the entire life cycle of the photometer. Please read through it completely before putting the instrument into operation.

#### 1.2. Target group

The Instruction Manual is intended for all persons who are responsible for the operation and maintenance of the instrument.

#### 1.3. Additional documentation

| DOC. NO. | TITLE                                                      | CONTENT                                                         |
|----------|------------------------------------------------------------|-----------------------------------------------------------------|
| 11779E   | Brief Instructions                                         | The most important functions and complete menu structure        |
| 11780E   | Reference Manual                                           | More extended menu functions and work steps for advanced users. |
| 11880E   | Data sheet                                                 | Descriptions and technical data about the photometer.           |
| 11781E   | Service Manual                                             | Repair and conversion instructions for service engineers.       |
| 11888DEF | Declaration of conformity for<br>AquaScat WTM / WTM A / HT | Compliance with the underlying directives and standards.        |
| 11887DEF | Declaration of conformity SP-<br>C039 (mains device)       | Compliance with the underlying directives and standards.        |

### 1.4. Copyright stipulations

The Instruction Manual has been written by SIGRIST-PHOTOMETER AG. Copying or modifying the content or providing this document to third parties is permitted only with the express written consent of SIGRIST-PHOTOMETER AG.

#### 1.5. Storage location of the Instruction Manual

The Instruction Manual is a component of the product and should always be close at hand. The most recent version (in color) of the Reference Manual can be downloaded at <u>www.photometer.com</u> (one-time registration).

It can also be ordered from our representative in your country.  $\rightarrow$  Section 10

#### 1.6. Meaning of the safety symbols

All **danger symbols** used in the Instruction Manual are explained below:

**Danger due to electrical shock that may result in serious bodily injury or death.** Non-observance of this danger warning may lead to electrical shocks or death.

**Danger due to explosion that may result in serious bodily injury or death.** Non-observance of this notice may cause explosions resulting in serious material damage and death.

**Warning about bodily injury or hazards to health with long-term effects.** Non-observance of this warning may lead to injuries with possible long-term effects.

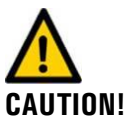

Notice about possible material damage.

Non-observance of this notice may cause material damage to the instrument and its peripherals.

#### 1.7. Meaning of the safety pictograms

All **pictograms** used in the Instruction Manual are explained below:

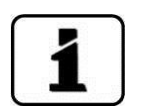

Additional information about the current topic.

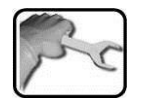

Practical procedures when working on the photometer.

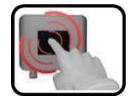

Manipulations on the touchscreen.

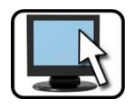

Work on the PC.

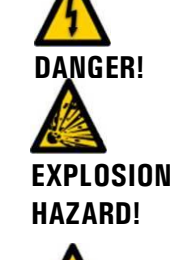

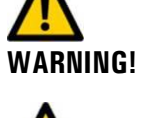

#### 1.8. Proper use

The AquaScat 2 is designed for measuring turbidity during water treatment and is optimized for the values that occur in water treatment plants with regard to measurement span and environmental conditions.

#### 1.9. User requirements

- The instrument may be operated only by trained technical personnel.
- The instrument may be operated only by persons who have read and understood the content of the Instruction Manual.

#### 1.10. Conformity

Current technological principles were followed in designing and manufacturing the photometer. They comply with the applicable directives concerning safety and duty to take due care.

The system meets the requirements applicable within the European Union (EU) for electromagnetic compatibility (EMC) and low voltage directives (LVD) and has the CE mark.

1

 $(\epsilon)$ 

Please refer to the separate declaration of conformity for details (document 11888DEF).

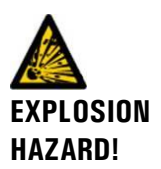

#### 1.11. Use restrictions

Explosion hazard during operation in an inappropriate environment.

It is not permitted to operate the instrument in explosion hazardous areas or rooms.It is not permitted to use the instrument with explosive sample substances.

#### 1.12. Dangers when not used properly

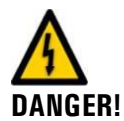

#### Operation when not used properly.

Improper use can cause injuries to persons, process-related consequential damage and damage to the photometer and its peripherals.

In the following cases the manufacturer cannot guarantee the protection of persons and the instrument and therefore assumes no legal responsibility:

- The instrument is used in a way not included in the described area of application.
- The instrument is not properly mounted.
- The instrument is not installed in accordance with the Instruction Manual.
- The instrument has been operated with accessory parts which SIGRIST-PHOTOMETER AG has not expressly recommended.
- Improper changes to the instrument have been performed.
- The instrument has not been operated within the specifications, in particular concerning pressure and temperature.

## 2. Instrument overview

#### 2.1. Measuring station with optional accessory parts

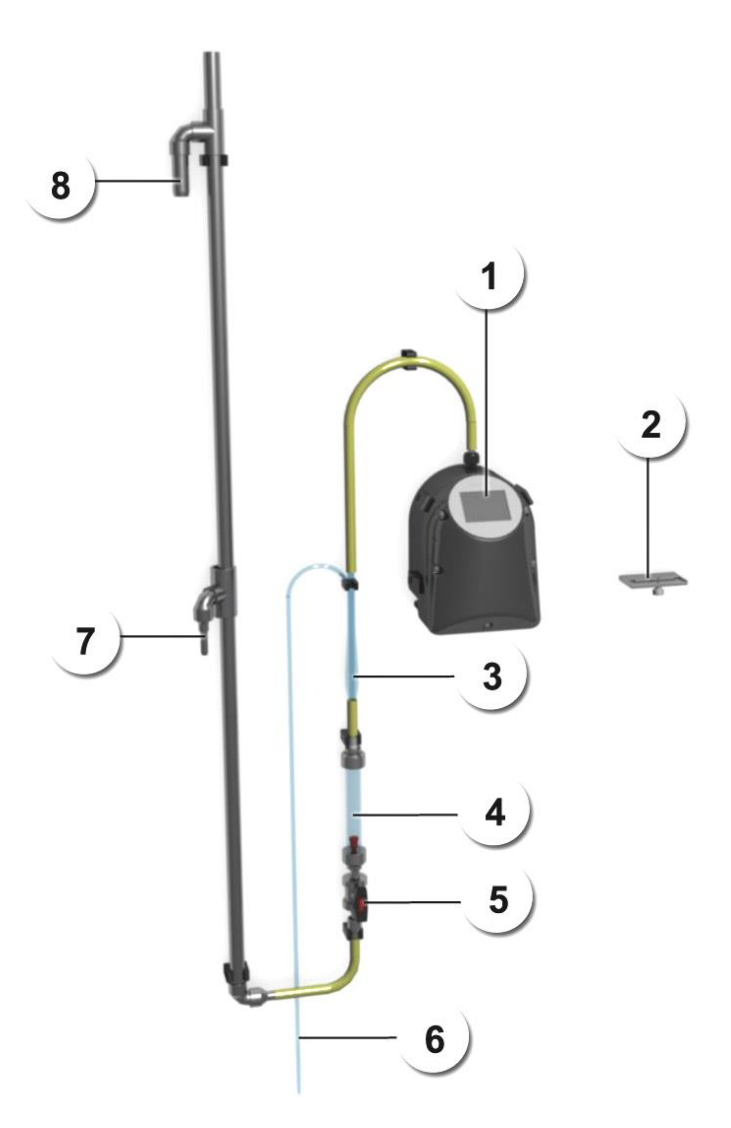

Figure 1: Measuring station with optional accessory parts

| 1   | Photometer with non-contact measuring cell $\rightarrow$ Sectio n 2.3/2.4 | 2 | Docking station $\rightarrow$ Section 4.3 |
|-----|---------------------------------------------------------------------------|---|-------------------------------------------|
| 3   | Deaeration tube                                                           | 4 | Flow meter with optional limit switch     |
| (5) | Regulator valve                                                           | 6 | Venting hose                              |
| 7   | Sample inlet of the level control                                         | 8 | Sample overflow of the level control      |

#### 2.2. Identification AquaScat 2

The photometer is fitted with a rating plate:

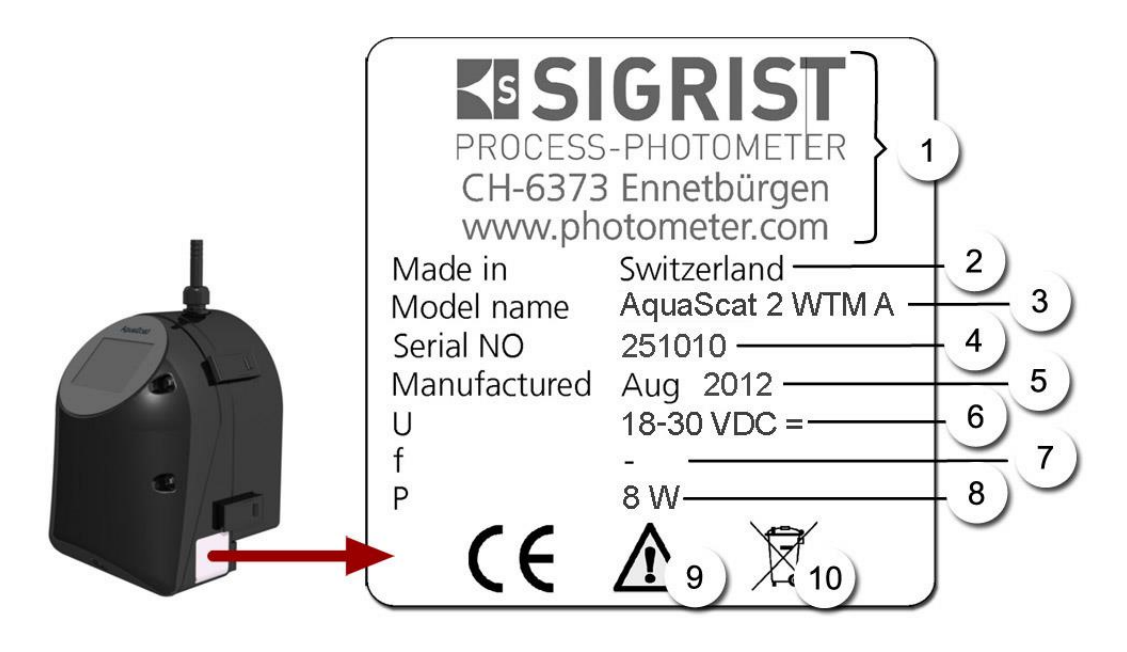

Figure 2: Rating plate on the AquaScat 2

| 1 | Manufacturer                   | 2 | Country of origin                             |
|---|--------------------------------|---|-----------------------------------------------|
| 3 | Product name                   | 4 | Serial number                                 |
| 5 | Date of manufacture            | 6 | Service voltage                               |
| 7 | Frequency range                | 8 | Power                                         |
| 9 | Observe the Instruction Manual |   | Disposal information $\rightarrow$ Section 13 |

| Scope of supply | PCS. | ART. NO. | NAME                       | VIEW       | VARIANT                                                                  |
|-----------------|------|----------|----------------------------|------------|--------------------------------------------------------------------------|
|                 | 1    | 118992   | AquaScat 2 WTM 24<br>VDC   |            | For high resolution /<br>Low turbidity                                   |
|                 | 1    | 118993   | AquaScat 2 WTM A<br>24 VDC | 1 A Restor | With automatic ad-<br>justment for high reso-<br>lutions / Low turbidity |
|                 | 1    | 118994   | AquaScat 2 HT 24<br>VDC    |            | For high turbidities                                                     |
|                 |      |          |                            |            |                                                                          |
| Documentation   | 1    |          | Instruction Manual         |            | German 11778D                                                            |

#### 2.3. Scope of supply and accessory parts

| 1 | 1 | Instruction Manual | Instruction Manual |                 | German 11778D   |
|---|---|--------------------|--------------------|-----------------|-----------------|
|   |   |                    |                    | English 111778E |                 |
|   |   |                    |                    |                 | French 11778F   |
|   | 1 | Reference Manual   |                    | German 11780D   |                 |
|   |   |                    |                    |                 | English 11780E  |
|   | 1 | Brief Instructions | Brief Instructions |                 | German 11779D   |
|   |   |                    |                    |                 | English 111779E |
|   |   |                    |                    |                 | French 11779F   |
|   |   |                    |                    |                 |                 |

Optional accessory parts

| PCS. | ART. NO. | NAME                                                                       | VIEW                      | VARIANT                          |
|------|----------|----------------------------------------------------------------------------|---------------------------|----------------------------------|
| 1    | 118788   | Long level control                                                         | $\rightarrow$ Section 2.1 |                                  |
| 1    | 118778   | Deaeration tube                                                            | $\rightarrow$ Section 2.1 |                                  |
| 1    | 118811   | Hose kit for long level con-<br>trol                                       | $\rightarrow$ Section 2.1 |                                  |
| 1    | 118812   | Hose kit for long level con-<br>trol with deaeration tube                  |                           |                                  |
| 1    | 116786   | Flow meter zu AquaScat (2)<br>WTM/HT                                       | $\rightarrow$ Section 2.1 |                                  |
| 1    | 116789   | Flow meter with limit switch for AquaScat (2) WTM/HT                       | $\rightarrow$ Section 2.1 |                                  |
| 1    | 118411   | Flow meter with regulating valve for AquaScat (2)                          | $\rightarrow$ Section 2.1 |                                  |
| 1    | 118415   | Flow meter with limit switch<br>and regulating valve for Aq-<br>uaScat (2) | $\rightarrow$ Section 2.1 |                                  |
| 1    | 116708   | Checking unit for AquaScat<br>(2) WTM/HT                                   | $\rightarrow$ Section 8.3 | Manual solid<br>matter reference |

| PCS. | ART. NO. | NAME                                                                | VIEW | VARIANT |
|------|----------|---------------------------------------------------------------------|------|---------|
| 1    | 119102   | Profibus DP interface print<br>for AquaScat 2<br>→ Reference Manual |      |         |
| 1    | 119103   | Modbus RTU interfaces print<br>for AquaScat 2<br>→ Reference Manual |      |         |
| 1    | 119041   | Current output 4 times for<br>AquaScat 2                            |      |         |
| 1    | 119045   | 24 VDC power supply 20 W<br>IP66, input 100-240 VAC                 |      |         |
| 1    | 119082   | I/O module for AquaScat 2                                           |      |         |
| 1    | 119081   | Ethernet IP66 for AquaS-<br>cat 2                                   |      |         |

### 2.4. Technical data

| TURBIDITY MEASUREMENT | VALUES                                        |
|-----------------------|-----------------------------------------------|
| Measuring principle   | Scattered light measurement                   |
| Measurement span      | 0 4000 FNU                                    |
| Sample media          | Water                                         |
| Wavelength            | 880 nm, compliant with DIN EN ISO 7027        |
| Radiation class       | LED device of Class 1 according to EN 60825-1 |
| Measuring angle       | 90°                                           |

| AQUASCAT 2 WTM                      | VALUES                                                                                                    |
|-------------------------------------|----------------------------------------------------------------------------------------------------|
| Resolution                          | 0.001 FNU                                                                                                    |
| Reproducibility                     | 0 10 FNU: $\pm 0.002$ FNU, or $\pm 1\%$ full scale at flow rate 2.5 7 l/min ( $\pm 3\%$ at flow rate 1.3 2.5 l/min)<br>10 4000 FNU: $\pm 1.5\%$ at flow rate 3.5 7 l/min |
| Repeatability                       | 0.001 FNU or ±0.1% full scale                                                                                                    |
| Service voltage                     | 18-30 VDC                                                                                                    |
| Power consumption                   | 8 W                                                                                                    |
| Curr. outputs                       | 2 x 0/4 20 mA, galvanically isolated to max. 50 V relative to ground                                                                                                    |
| Burden                              | max. 600 Ω                                                                                                    |
| Relay contacts                      | 2 relay contacts 250 V, 4 A                                                                                                    |
| Control unit                        | Integrated control unit                                                                                                    |
| Measuring ranges                    | 8 ranges between 0 0.1 and 0 4000 FNU freely configurable                                                                                                    |
| Housing                             | Plastic (ABS)                                                                                                    |
| Dimensions                          | For detailed dimension sheet see Section 15                                                                                                    |
| Weight                              | approx. 3.2 kg                                                                                                    |
| Protection degree                   | IP54 (only electronics)                                                                                                    |
| Maximum operating altitude          | 3000 m above sea level for instruments which are not oper-<br>ated with extra low voltage (mains, relays).                                                               |
| Ambient temperature                 | 0 50°C                                                                                                    |
| Ambient humidity                    | 095% rel. humidity, non-condensing                                                                                                    |
| Interface                           | Ethernet, SD card (for logging, SW update, diagnostics)<br>Modbus TCP, optional Modbus RTU or Profibus DP                                                                |
| Terminal size for signal cable      | Cable holder for Ø of 0.08 mm <sup>2</sup> to 1.5 mm <sup>2</sup>                                                                                                    |
| Terminal size for supply and relays | Cable holder for $\emptyset$ of 0.08 mm <sup>2</sup> to 2.5mm <sup>2</sup>                                                                                               |

| AQUASCAT 2 WTM                         | VALUES                                                                                                    |  |  |
|----------------------------------------|----------------------------------------------------------------------------------------------------|--|--|
| Display                                | <sup>1</sup> ⁄ <sub>4</sub> VGA with touchscreen<br>Resolution: 320 x 240 pixels with 3.5" diagonal                                                                    |  |  |
|                                        |                                                                                                    |  |  |
| AQUASCAT 2 WTM A                       | VALUES                                                                                                    |  |  |
| Automatic adjustment                   | Photometer with automatic adjustment                                                                                                    |  |  |
| Other data identical to AquaSca        | at 2 WTM                                                                                                    |  |  |
| AQUASCAT 2 HT                          | VALUES                                                                                                    |  |  |
| Resolution                             | 0.1 FNU                                                                                                    |  |  |
| Reproducibility                        | 0 10 FNU: $\pm$ 0.1 FNU, or $\pm$ 1% full scale at flow rate<br>2.5 7 l/min ( $\pm$ 3% at flow rate 1.3 2.5 l/min)<br>10 4000 FNU: $\pm$ 1.5% at flow rate 3.5 7 l/min |  |  |
| Repeatability                          | 0.1 FNU or ±0.1% full scale                                                                                                    |  |  |
| Measuring ranges                       | 8 ranges between 0 10 and 0 4000 FNU freely configurable                                                                                                    |  |  |
| Other data identical to AquaScat 2 WTM |                                                                                                    |  |  |

| NON-CONTACT<br>MEASURING CELL | VALUES                                                         |                                                                                                    |  |
|-------------------------------|----------------------------------------------------------------|----------------------------------------------------------------------------------------------------|--|
| Material                      | Inlet tube: stainless steel 1.4435 or PVC<br>Drain: PVC        |                                                                                                    |  |
| Sample pressure               | Pressureless                                                   |                                                                                                    |  |
| Sample temperature            | 0 40°C (not mo<br>ture)                                        | re than 30°C over the ambient tempera-                                                                                                    |  |
| Sample flow                   | Turbidity                                                      | Flow rate                                                                                                    |  |
|                               | < 0.5 FNU                                                      | <ul> <li>1.3 3.5 l/min</li> <li>Sample flows in the range of 1.3</li> <li>2.5 l/min are possible; please refer to Section 8.2.1.</li> </ul> |  |
|                               | 0.5 10 FNU                                                     | 2.5 3.5 l/min                                                                                                    |  |
|                               | > 10 FNU                                                       | min. 3.5 7.0 l/min                                                                                                    |  |
| Connections                   | Inlet tube: $\emptyset$ 12 mm<br>Drain tube: $\emptyset$ 25 mm |                                                                                                    |  |
|                               |                                                                |                                                                                                    |  |
| DEAERATION TUBE<br>(OPTIONAL) | VALUES                                                         |                                                                                                    |  |
| Material                      | Polycarbonate                                                  |                                                                                                    |  |
| Intake connection             | Ø 12 mm                                                        |                                                                                                    |  |
| Outlet connection             | Ø 12 mm                                                        |                                                                                                    |  |

## **3.** General safety pointers

#### 3.1. What to do in an emergency

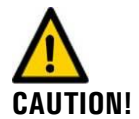

#### What to do in an emergency:

SIGRIST-PHOTOMETER AG instruments have no On/Off switch. This is the responsibility of the customer. Before commissioning, clarify the following points:

- Clarify the position of the On/Off switch and the way it works.
- Where and how the sample supply can be stopped.
- Who the responsible authorities are.

| PROCEDURE IN     |    | MEASURE                                                 | NOTES |
|------------------|----|---------------------------------------------------------|-------|
| AN<br>Emergency! | 1. | Interrupt the service voltage to the measuring station. |       |
|                  | 2. | Interrupt sample supply.                                |       |
|                  | 3. | Secure emergency site.                                  |       |
|                  | 4. | Notify responsible institution.                         |       |

#### 3.2. Dangers when using properly

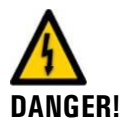

Electrical shock due to damaged instrument or cabling.

The instrument may be operated only when the cables are undamaged.The instrument may be operated only if it has been properly installed or repaired.

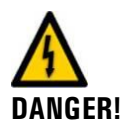

Life threatening voltage inside the instrument.

The instrument must never be operated when the front cover is removed.The instrument may be opened only by trained personnel.

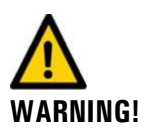

#### Damage due to incorrect service voltage.

The instrument may be connected only to voltage sources as specified on the rating plate.

**Property damage due to escaping sample.** The instrument must never be connected to leaking sample tubes and operated.

The instrument must never be connected to leaking sample tubes and opera

#### Damage to the touchscreen due to strong mechanical pressure.

- Do not apply excessive pressure to the touchscreen (touch lightly with your fingertip).
- Do not use pointed objects for manipulations on the touchscreen.

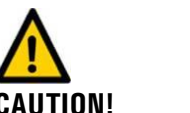

UTION!

ITION

#### Use of aggressive chemicals.

Do not use aggressive chemicals or cleaning agents when cleaning.
 Thoroughly clean the instrument with a neutral cleaning agent if it has come into con-

tact with aggressive chemicals.

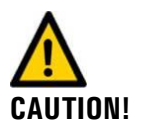

If the instrument changes hands, always include the Instruction Manual. If the Instruction Manual is lost, you can request a replacement. Registered users can download the current version at <u>www.photometer.com</u>.

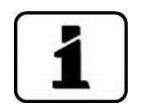

According to the risk assessment of the applied safety directive DIN EN 61010-1, there remains the risk of a faulty measuring value display. This risk can be reduced with the following measures:

- Use a flow meter to monitor the flow rate of the instrument.
- Use an access code to prevent unauthorized persons from changing parameters.
- Perform the specified servicing duties.

## 

#### 3.3. Warning and danger symbols on the instrument

There are no warning or danger symbols on the instrument. Users must ensure that they observe the safety measures as specified in the Instruction Manual at all times when working with the instrument and its peripheral equipment.

The following sections must be internalized:

- Section 1.6
- Section 1.8
- Section 3
- Observe local safety pointers when performing the described procedures.

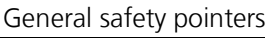

## **I.** Mounting the measuring device

#### 4.1. Location evaluation

A note about selecting the right installation location:

- The sample feed should be as short as possible so that changes in the reading are displayed without delay.
- There should be no vibrations on the mounting surface. Vibrations cause measuring errors and can permanently damage the unit.
- The photometer and its peripherals should be easily accessible to facilitate inspection and servicing duty.
- Make sure that the photometer is not exposed to direct sunlight. This may cause significant deviations in the reading.

#### 4.2. Mechanical mounting of the photometer

The dimensional specifications according to the mounting drawings in the Appendix must be observed when mounting the photometer.  $\rightarrow$  Section 15

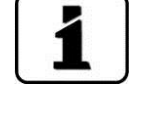

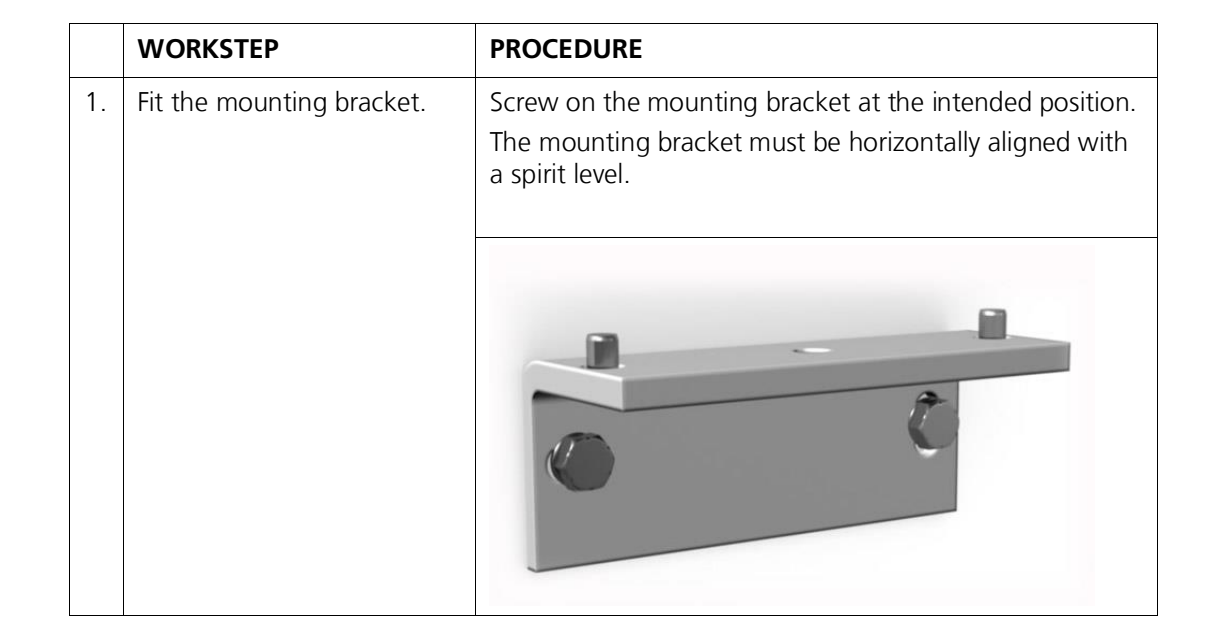

|    | WORKSTEP                                                           | PROCEDURE                                                                                                    |  |
|----|--------------------------------------------------------------------|----------------------------------------------------------------------------------------------------|--|
| 2. | Fasten the photometer onto<br>the pre-mounted mounting<br>bracket. | 2.1: Position the photometer on the pre-mounted mounting bracket and pay attention to the two position-ing pins (circles). |  |
|    |                                                                    | 2.2: Screw the photometer onto the mounting bracket.                                                                       |  |
| 3. | Remove the optics unit of the photometer.                          | $\rightarrow$ Section 4.4                                                                                                  |  |
| 4. | Align the photometer.                                              | 4.1: Loosen the fixing nut (X) of the support (Y).                                                                         |  |
|    |                                                                    |                                                                                                    |  |

| WORKSTEP | PROCEDURE                                                                                                    |
|----------|----------------------------------------------------------------------------------------------------|
|          | 4.2: By turning the support (Y, picture above) adjust the instrument using a spirit level until it is vertical. |
|          | Use the measuring cell housing as a support surface for the spirit level.                                       |
|          |                                                                                                    |
|          | 4.3: Tighten the fixing nut (X) of the support (Y).                                                             |

#### 4.3. Mounting the docking station

Mount the docking station close to the photometer using two fastening screws.

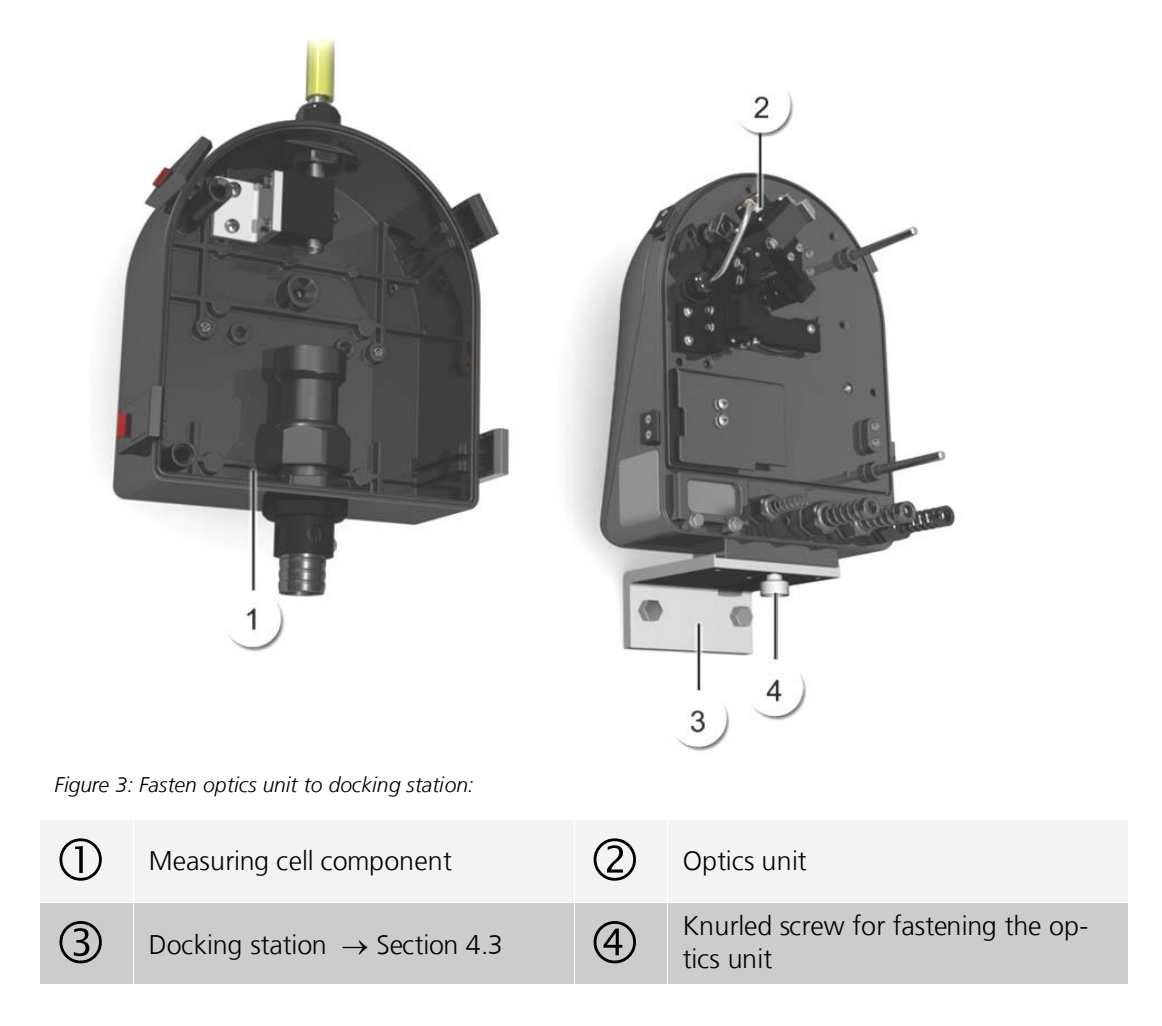

#### 4.4. Remove optics unit, place on docking station

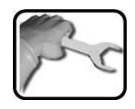

|                                                                                    | WORKSTEP                                       | PROCEDURE                                                                                                    |                          |  |
|------------------------------------------------------------------------------------|------------------------------------------------|----------------------------------------------------------------------------------------------------|--------------------------|--|
| 1.                                                                                 | Loosen mounting clip and<br>remove optics unit | 1.1: Use a little force to push the release lock (red arrow) in the direction of the arrow (picture 1) and at the same time lift the mounting clip (picture 2). |                          |  |
|                                                                                    |                                                | Picture 1                                                                                                    | Picture 2                |  |
|                                                                                    | •                                              | 1.2: Press mounting clip in the direction of the arrow over<br>the lock plate of the optics unit (picture 3) and then open<br>(picture 4).                      |                          |  |
|                                                                                    |                                                | Picture 3                                                                                                    | Picture 4                |  |
|                                                                                    |                                                | 1.3: Remove optics unit from                                                                                                    | the measuring cell unit. |  |
| 2.                                                                                 | Mount optics unit to docking station.          | 2.1: Position optics unit on the docking station. Pay atten-<br>tion to the milled area (dark colored area).                                                    |                          |  |
| 2.2: Fasten optics unit with knurled screw (X, p<br>above) to the docking station. |                                                | x                                                                                                    |                          |  |
|                                                                                    |                                                | knurled screw (X, picture<br>n.                                                                                                    |                          |  |

#### 4.5. Mounting the sample connections

## **4.5.1.** Important information when mounting the sample connections

**Flooding of the instrument due to incorrect connection of sample connections.** Note the following when connecting the hoses:

The drain hose must be fastened so that the flooding protection holes are not covered. Otherwise, flooding protection is not guaranteed (see the following picture).

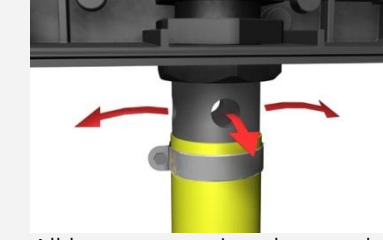

All hose connections have to be secured with hose clamps. The connections should be checked about 2 weeks after installation to ensure that no air can be pulled in.

In order to ensure an accurate measurement of the turbidity, observe the following points when mounting the sample connections:

- A continuous water flow rate as specified in the technical data is required.
   → Section 2.4
- Large drops in the pressure must not occur; if that happens, air bubbles may occur.
- A regulator valve must be used to adjust the water flow rate.
- The use of transparent hoses is not permitted.
- When mounting the inlet hose, ensure it does not exert any force on the inlet tube. Use the supplied hose holder as strain relief. → Mounting drawings in Section 15

#### 4.5.2. Installation of the optional flow meter

SIGRIST recommends installing a simple flow meter to regularly check the sample flow.  $\rightarrow$  Sections 2.1 and 2.3

Note the following points when mounting the flow meter:

- The flow meter is to be fastened before the sample inlet of the photometer.
- If the required water flow rate is exceeded or undershot, measuring errors may occur. Installing a flow meter with limit switch helps to avoid this kind of problems.

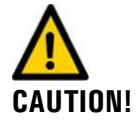

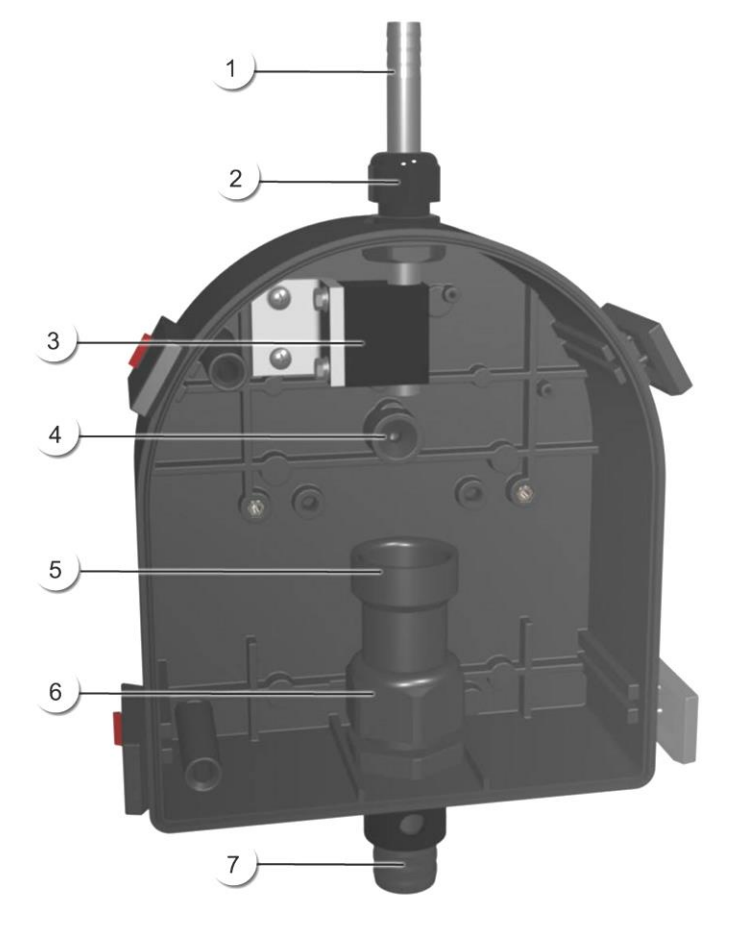

#### 4.5.3. Attaching the sample connections to the photometer

Figure 4: Overview of AquaScat 2 measuring cell unit

| $\bigcirc$ | Inlet tube                       | 2 | Inlet tube conduit gland |
|------------|----------------------------------|---|--------------------------|
| 3          | Holder for inlet tube            | 4 | Light trap               |
| 5          | Outlet tundish                   | 6 | Drain tube conduit gland |
| $\bigcirc$ | Drain tube with flood protection |   |                          |

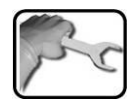

|    | WORKSTEP                                                                                | PROCEDURE                 |
|----|-----------------------------------------------------------------------------------------|---------------------------|
| 1. | Remove the optics unit of the pho-<br>tometer and fasten onto the dock-<br>ing station. | $\rightarrow$ Section 4.4 |
| 2. | Fasten inlet hose on the inlet tube<br>(Figure 4, 1) of the instrument.                 |                           |

|    | WORKSTEP                                                                                                    | PROCEDURE                                                                                                    |  |
|----|----------------------------------------------------------------------------------------------------|----------------------------------------------------------------------------------------------------|--|
| 3. | Fasten drain hose onto the photom-<br>eter.                                                                                                    | Fasten the drain hose on the drain tube (Figure 4, 7) of the instrument.                                                                                                    |  |
|    | Flooding of the instrument<br>due to improper mounting of the<br>drain hose:<br>The drain hose must be fastened so<br>that the flooding protection holes<br>on the side are not covered (flood<br>protection). $\rightarrow$ Section 4.5.1 | When doing so, press the outlet tundish (Figure 4, 5) downward with your hand so that the drain tube (Figure 4, 7) is not pressed into the measuring cell space. This can interfere with the operation of the automatic calibration system so care is required. |  |
| 4. | Check the position of the inlet tube and outlet tundish.                                                                                                    | 4.1: Check to ensure the inlet tube (Figure 4, 1) projects 5 mm out of the holder.                                                                                                    |  |
|    |                                                                                                    | 4.2: Check whether the outlet tundish (Figure<br>4, 5) contacts the conduit gland (Figure 4, 6).                                                                                                    |  |
| 5. | Place the optics unit again on the measuring cell unit and lock with the four mounting clips.                                                                                                    |                                                                                                    |  |

#### 4.6. Installation of the optional accessory parts

## 4.6.1. Information about installing the optional accessory parts

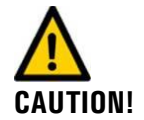

#### Note the following when connecting the optional accessory parts:

- All hose connections have to be secured with hose clamps. The integrity of the connections should be checked about 2 weeks after installation to ensure that no air can be pulled in.
- The venting hose of the deaeration tube must be neither shortened nor bent.
- Make sure that the water can drain from the deaeration tube; the venting hose should point downward as shown in Figure 1.
- A minimum flow of 1 l/min. must be guaranteed on the overflow of the level control.
- The dimensions of the drawings below must be adhered to (course and radii of the hoses, spacing position of the deaeration tube to the photometer etc.).

#### 4.6.2. Mounting the deaeration tube

Mounting the complete deaeration tube is carried out in accordance with drawings **AQUASCAT/ER/1-MB** and **AQUASCAT/ER-MB**.

#### 4.6.3. Mounting the level control

Mounting the level control is carried out in accordance with drawings **AQUASCAT/NR-MB** and **NR2\_AS-MB**.

#### 4.6.4. Mounting with deaeration tube and level control

Mounting the deaeration tube and level control is carried out in accordance with drawings **AQUASCAT/ER/2-MB**, **AQUASCAT/ER-MB** and **NR2\_AS-MB**.

## 5. Electrical installation

#### 5.1. Safety pointers for the installation

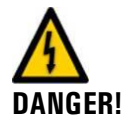

#### Life threatening voltage inside the instrument:

Connecting electrical lines is extremely dangerous. Parts of the system can also be damaged. Local regulations must be observed at all times for electrical installations.

Further, the following basic principles must be observed:

- It is imperative that the protective conductor is connected.
- Because the instrument has no main switch, a suitable disconnection device (switch, plug) should be installed near the service voltage. It must be designated and easily accessible.
- The instrument box must not be charged with voltage until the installation is completed and the front cover is mounted.
- On instruments with an optional mains device, a back-up fuse with a max. tripping current of 16 A must be present. The cables must be able to withstand this load.
- If faults cannot be remedied, the unit must be put out of operation and protected against inadvertent operation.

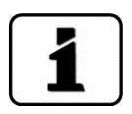

The installation and commissioning of the Modbus RTU and Profibus DP field bus interfaces are described in the Reference Manual.

#### 5.2. Installation procedure

You can access the terminals by removing the front cover. Proceed as follows:

|    | WORKSTEP                                                                                                    | PROCEDURE    |
|----|----------------------------------------------------------------------------------------------------|--------------|
| 1. | Loosen the five screws on the front cover<br>with a 7 mm key and remove the front cover.                                                                                                    |              |
| 2. | Establish the electrical connections as de-<br>scribed in Section 5.3.                                                                                                    |              |
| 3. | When the installation is completed, assemble<br>the photometer in the reverse order.<br>In doing so, carefully mount the front cover<br>and fasten with the five screws.<br><b>Damage to the threaded inserts in</b><br><b>the housing due to excessive tightening</b><br><b>of the front cover screws:</b><br>Use a hex key without a T-handle to tighten<br>the screws of the front cover finger-tight<br>(approx. tightening torque 1 Nm). | 7 mm hex key |

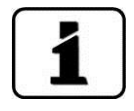

The use of operating signals is described in the Reference Manual.  $\rightarrow$  Section 2

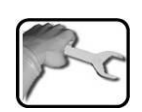

#### 5.3. Connecting the customer connections

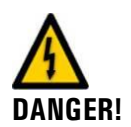

#### Life threatening voltage inside the instrument:

The photometer has no mains switch; hence the instrument is charged with voltage immediately after being connected.

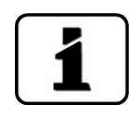

The cable lengths must be selected keeping in mind that the instrument is able to be mounted on the docking station.

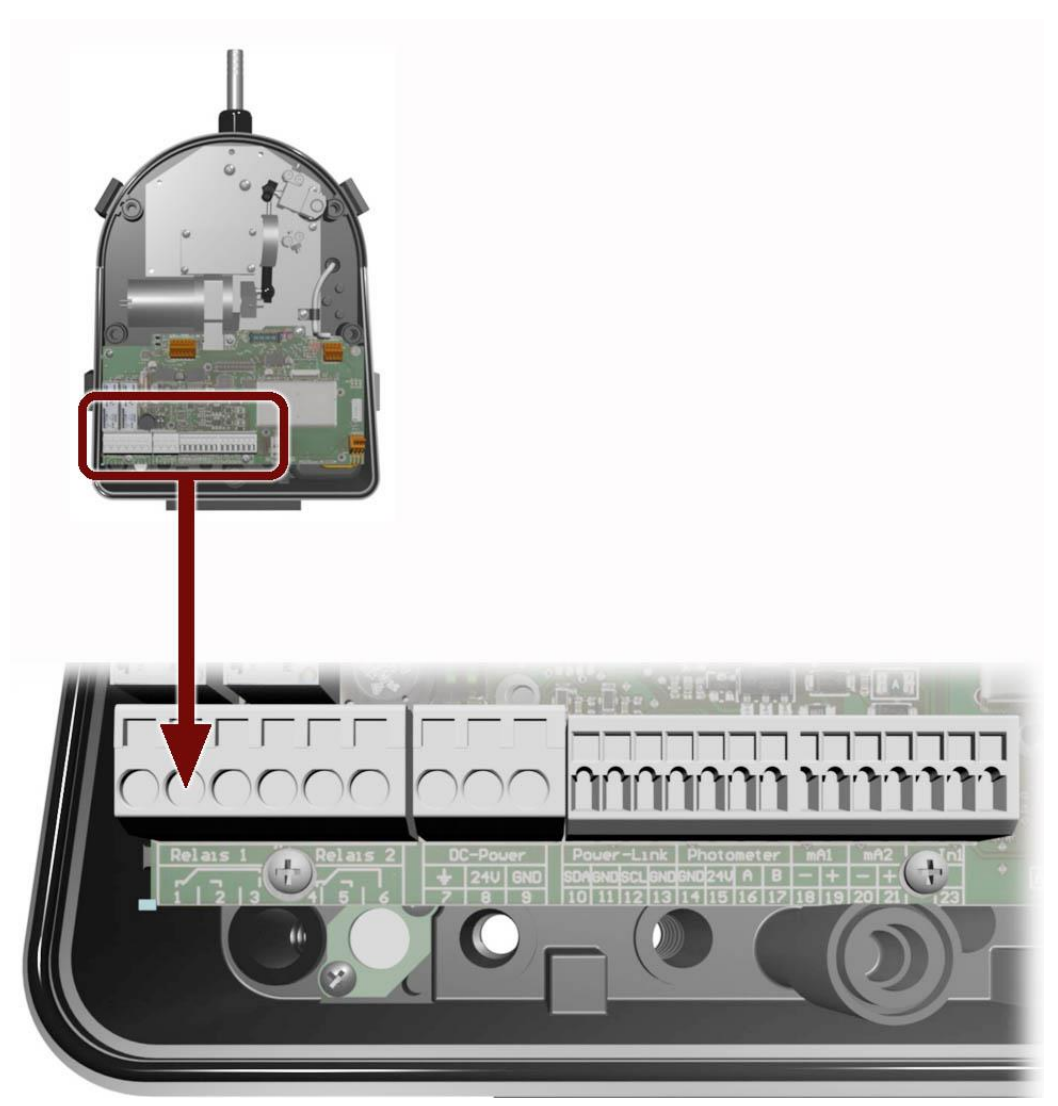

Figure 5: Position of the customer terminals

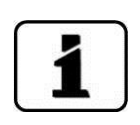

The three large screwed cable glands are designed for cable with an outer diameter of 4-8 mm. The small screwed cable gland is for an outer diameter of 3-6.5 mm.

|   | 3  |
|---|----|
| 1 | Fr |
| 5 | 2  |
| 1 |    |

Establish the electrical connections in the following sequence:

|    | TERMINALS                           | MEANING                                         | REMARKS                                                                                                    |  |
|----|-------------------------------------|-------------------------------------------------|----------------------------------------------------------------------------------------------------|--|
| 1. | 1 – 2 – 3                           | Output 1 (relay contact 1)                      | The relay outputs can be freely con-<br>figured. $\rightarrow$ Section 7.11                                                     |  |
| 2. | 4 – 5 – 6                           | Output 2 (relay contact 2)                      |                                                                                                    |  |
| 3. | 18, 19                              | Reading output 1                                |                                                                                                    |  |
| 4. | 20, 21                              | Reading output 2                                |                                                                                                    |  |
| 5. | 22, 23                              | Connection for optional flow<br>rate monitoring | Use small screwed cable gland (X).<br>$ \begin{array}{c} \hline \\ \hline \\ \\ \hline \\ \\ \\ \\ \\ \\ \\ \\ \\ \\ \\ \\ \\ $ |  |
| 6. | 6. 7 – 8 – 9 Power supply 18-30 VDC |                                                 | Use screwed cable gland (Y) in the middle.                                                                                      |  |

#### 5.4. Connection of the optional power supply

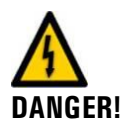

#### Life threatening voltage inside the instrument:

Connecting electrical lines can be extremely dangerous. Local regulations must be observed at all times for electrical installations.

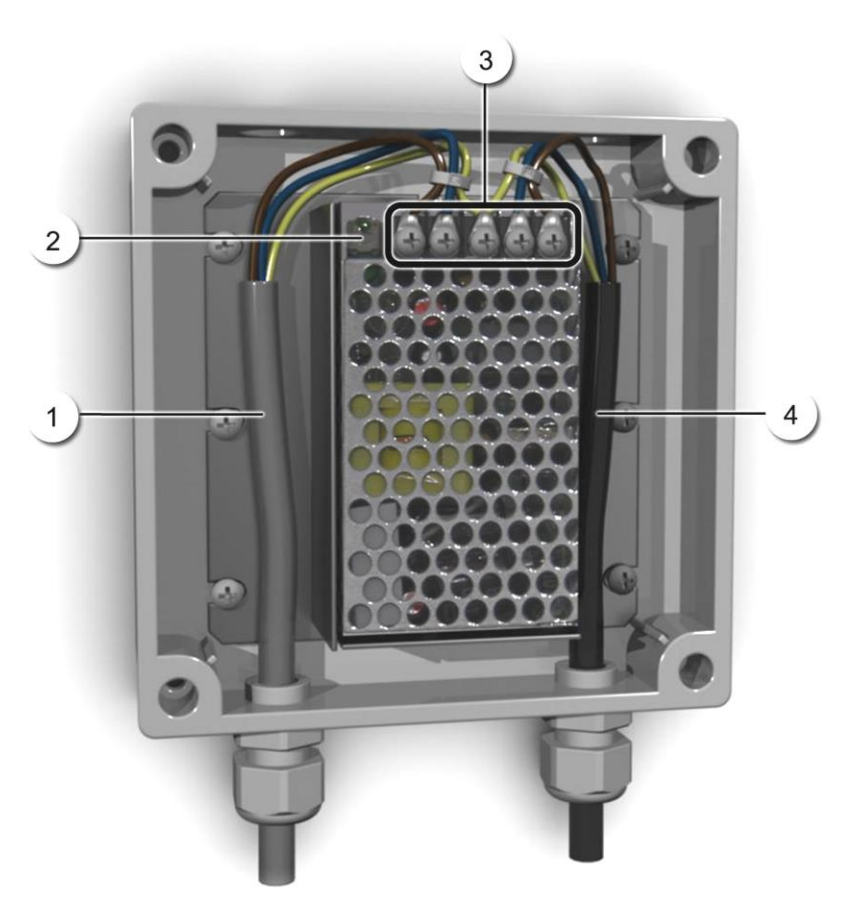

Figure 6: Optional power supply open

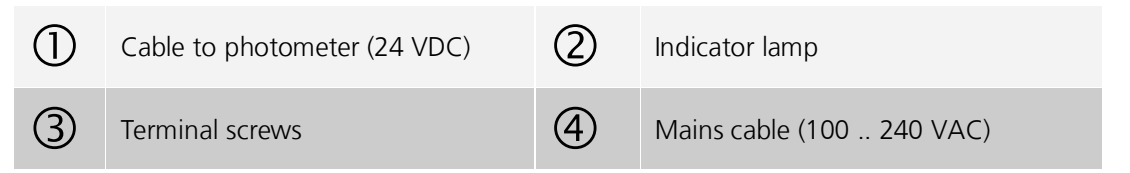

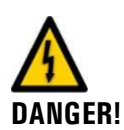

**Life threatening voltage due to released voltage-carrying wires:** The wires of the supply connection must be bound with cable ties so that if one wire becomes loose no other parts can be charged with voltage (Figure 6).

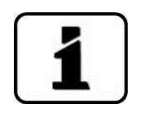

Cable with an outer diameter of 4-8 mm must be used.

Connecting the mains device:

| TERMINAL<br>DESIGNATION IN<br>THE POWER<br>SUPPLY | CABLE<br>COLOR | TERMINAL<br>DESIGNATION IN THE<br>PHOTOMETER | FUNCTION                |
|---------------------------------------------------|----------------|----------------------------------------------|-------------------------|
| +24V                                              | brown          | 8: 24 V                                      | 24 VDC                  |
| RTN                                               | blue           | 9: GND                                       | Ground                  |
| Protective ground                                 | yellow-green   | 7: Ground connection                         | Ground connection       |
| Protective ground                                 |                |                                              | Mains protective ground |
| Ν                                                 |                |                                              | Mains neutral conductor |
| L                                                 |                |                                              | Mains phase             |

## 6. Initial start-up

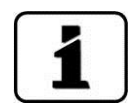

The initial start-up with the web user interface via the Ethernet interface is described in the Reference Manual.

Proceed with the initial start-up in accordance with the following table. If malfunctions occur, please refer to Section 9.

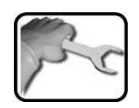

|    | WORKSTEP                                                                                                    | PROCEDURE                                                                                                    |  |
|----|----------------------------------------------------------------------------------------------------|----------------------------------------------------------------------------------------------------|--|
| 1. | Remove the optics unit of the photometer and fasten onto the docking station.                                                                                  | $\rightarrow$ Section 4.4                                                                                                    |  |
| 2. | Check the sampling system for<br>the correct sample feed and<br>then open the sample feeding.                                                                  | → Section 4.5<br>Flooding of the instrument due to improper mounting of the drain hose:<br>The drain hose must be fastened so that the flood-<br>ing protection holes on the side are not covered<br>(flood protection). |  |
| 3. | Check the flow rate and ensure<br>that the light trap and aperture<br>are clean.<br>There must be no pres-<br>sure surge when turning the<br>water off and on! | $\rightarrow$ Section 8.2                                                                                                    |  |
| 4. | Make sure that the photometer<br>is correctly mounted and that<br>the electrical connections are<br>correctly connected.                                       | $\rightarrow$ Section 4.2                                                                                                    |  |

|    | WORKSTEP                                     | PROCEDURE                                                                                                    |  |
|----|----------------------------------------------|----------------------------------------------------------------------------------------------------|--|
| 5. | Replace optics unit on photom-<br>eter.      | Replace the optics back on the measuring cell unit<br>and lock with the four mounting clips.<br>Pay attention to the guide pins (see picture).                                                                                                    |  |
| 6. | Establish service voltage to the photometer. | 6.1: Welcome<br>Welcome<br><b>ESSIGRIST</b><br>PROCESS-PHOTOMETER<br>Version:<br>6.2: The instrument carries out an internal func-                                                                                                    |  |
|    |                                              | Function control:<br>Parameter:<br>UserData: OK<br>UserBackupData: OK<br>ExpertBackupData: OK<br>DisplayData: OK<br>DisplayData: OK<br>Hardware:<br>RTC: OK<br>Graphic-Controller: OK<br>Touch-Controller: OK<br>Touch-Controller: OK<br>Ext. RAM: OK |  |

|     | WORKSTEP                                      | <b>PROCEDURE</b> 6.3: Normal operation begins.                                    |  |
|-----|-----------------------------------------------|-----------------------------------------------------------------------------------|--|
|     |                                               |                                                                                   |  |
|     |                                               | 03.02.2012 08:35:43 IP 169.254.1.1                                                |  |
|     |                                               | 2.965 C1 Turb<br>FNU<br>Menu Valu Info Diag                                       |  |
| 7.  | Set language.                                 | $\rightarrow$ Section 7.7                                                         |  |
| 8.  | Set current outputs.                          | $\rightarrow$ Section 7.8                                                         |  |
| 9.  | Set limits.                                   | $\rightarrow$ Section 7.9                                                         |  |
| 10. | Configure flow meter if present.              | $\rightarrow$ Section 7.10                                                        |  |
| 11. | Set outputs 1 & 2 (relay out-<br>puts).       | $\rightarrow$ Section 7.11                                                        |  |
| 12. | Setting the date and time.                    | $\rightarrow$ Section 7.12                                                        |  |
| 13. | Enter access code.                            | If no access code is required, you can skip this step. $\rightarrow$ Section 7.13 |  |
| 14. | Copy the configured data to the microSD card. | $\rightarrow$ Section 7.14                                                        |  |

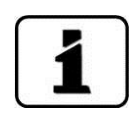

If malfunctions occur, please refer to Section 9.

## . Operation

## 7.1. Operation basics

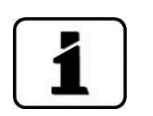

- In this document we only describe the practical examples for the first steps of the menu configuration. All other setting options are described in the Reference Manual.
- Operation using the web user interface is described in detail in the Reference Manual.

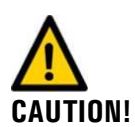

#### Damage to the touchscreen caused by incorrect handling:

- Only touch the touch screen only with your fingers and not with sharp objects.
- Manipulations on the touchscreen should be performed moderately but with a certain pressure.
- Do not use chemicals or solvents to clean the touch screen.

The AquaScat 2 has a touch screen. It is operated by touching with your fingers. The navigation elements change color when touched.

#### 7.2. Control components in normal operation

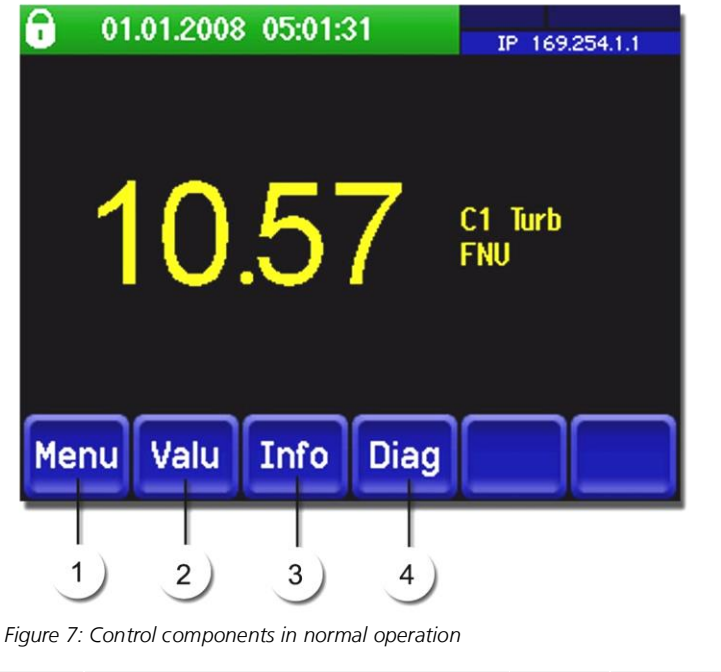

| 1 | Menu button<br>Available menu structure<br>→ Section 7.2.1                                                               | 2 | <b>Valu button</b><br>Numerical representation of the<br>measuring value $\rightarrow$ Section 7.2.4 |
|---|----------------------------------------------------------------------------------------------------|---|----------------------------------------------------------------------------------------------------|
| 3 | Info button<br>General overview of the settings<br>and configurations of the instru-<br>ment $\rightarrow$ Section 7.2.5 | 4 | <b>Diag button</b><br>Graphic representation of the measuring value $\rightarrow$ Section 7.2.2      |

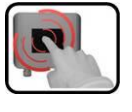

#### 7.2.1. Menu button

You reach the menu structure by pressing the **Menu** button and entering the access code. Now the instrument is in service operation.

Operator prompting in service operation is described in Section 7.6.

#### 7.2.2. Diag button

When you press the **Diag** button, a diagram appears which graphically shows the measuring values over a certain period of time.

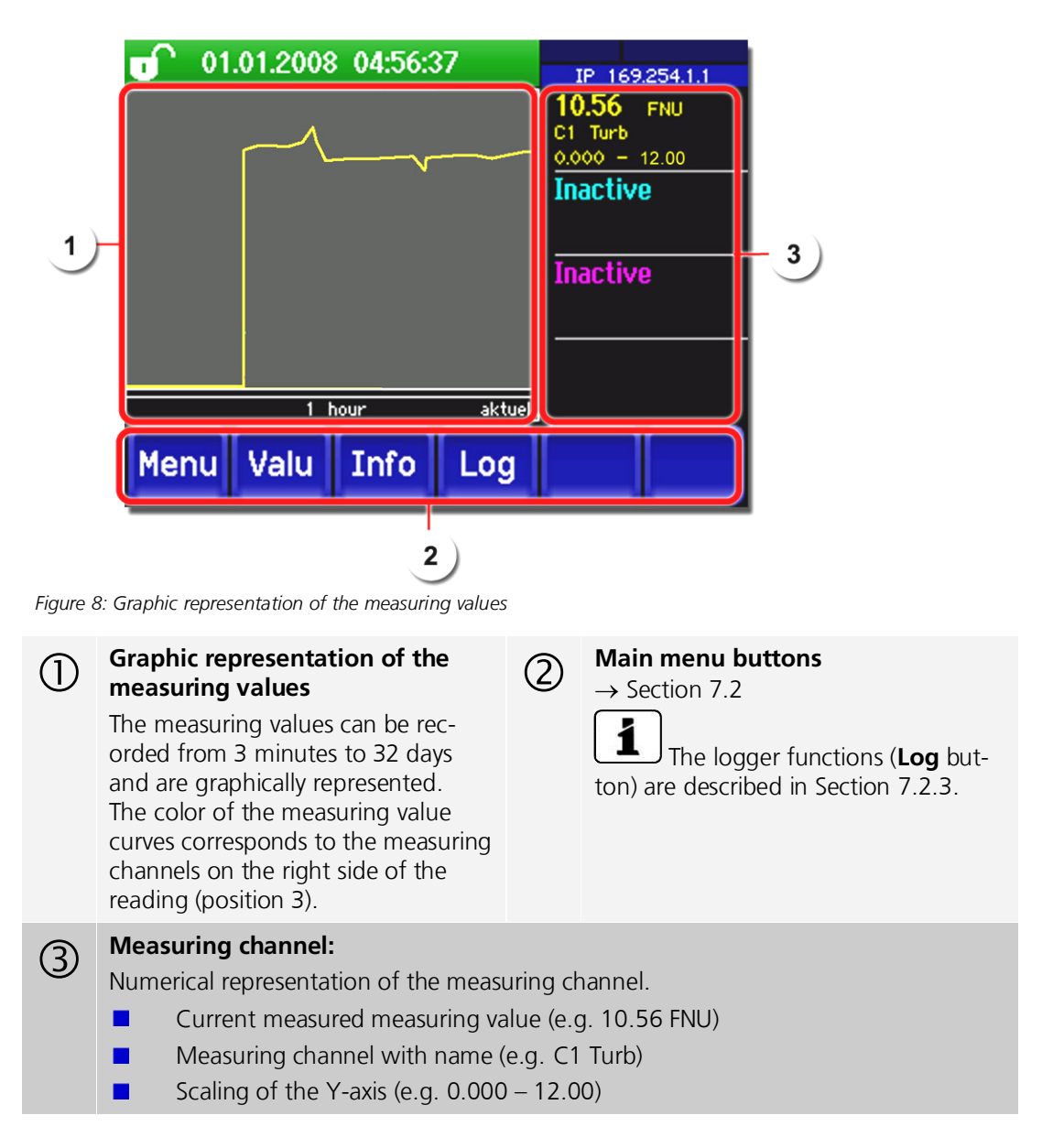
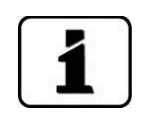

### 7.2.3. Functions of the log screen (Log button)

The screen logger works independently of the data logger, which is set in the **Logger** menu and writes to the microSD card.

The screen logger records the data of the last 32 days in one minute intervals. The data can be called up from the Log menu.

If the instrument is out of operation for more than 32 days, the logger data is restarted. An hour glass is shown for about 1.5 minutes in the graphic display. During this time no logger data is available.

The **Log** button is in the graphic screen only after the **Diag** button has been pressed. When the **Log** button is pressed, the following screen appears:

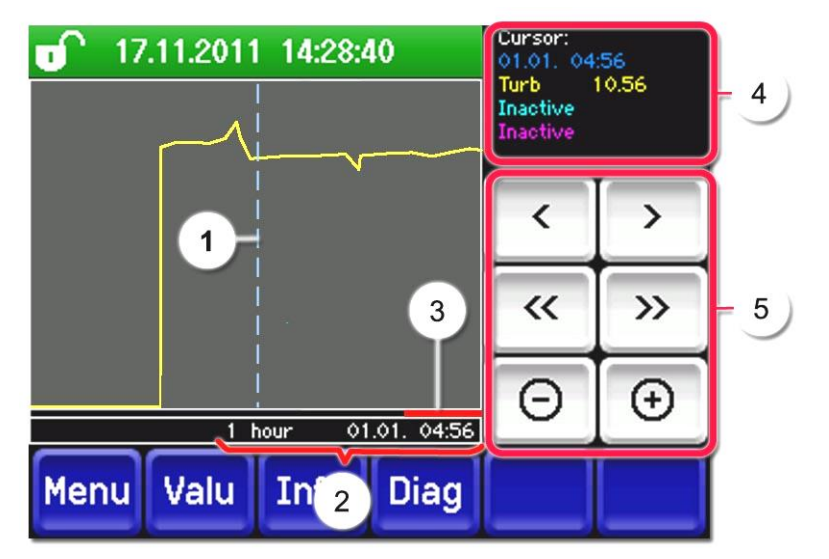

Figure 9: Functions of the Log display

| 1 | Cursor shows the time position which<br>is represented at pos. 4.<br>The cursor position can be changed<br>either by briefly touching with your<br>fingertip or by pressing the  but-<br>tons. | 2        | Represented time period<br>The following time ranges can be<br>set: 3 min. / 15 min. / 1 hr. / 3 hr. /<br>9 hr. / 1 day / 3 days / 10 days /<br>32 days |  |  |
|---|----------------------------------------------------------------------------------------------------|----------|----------------------------------------------------------------------------------------------------|--|--|
| 3 | Indicates how much of the total time period is currently represented.                                                                                                    | 4        | Measuring value which was meas-<br>ured at the cursor position.                                                                                         |  |  |
| 5 | <t< td=""></t<>                                                                                                    |          |                                                                                                    |  |  |
|   | <>: Jumps forward or backward by the time period set in point 2.                                                                                                    |          |                                                                                                    |  |  |
|   | -/+: Increases (+) or decreases (-) the scr                                                                                                    | reen seo | ction around the cursor position.                                                                                                    |  |  |

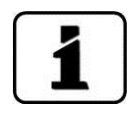

In the **Display\General\Values** menu ( $\rightarrow$  Reference Manual) you can define whether minimum, maximum or average values are to be displayed. Pressing the Diag button takes you to the graphical representation.

### 7.2.4. Valu button

By touching the **Valu** field, a numerical measuring value appears on the display.  $\rightarrow$  Section 7.4

### 7.2.5. Info button

When you press the **Info** button, a general overview of the settings and configurations of the photometer appears.

|          | 01.01.2008 04:58:42                                                                                                    | IP 169                        | .254.1.1                                            |
|----------|----------------------------------------------------------------------------------------------------|-------------------------------|-----------------------------------------------------|
| 1)       | Curr. outputs:<br>I1: Inactive MR1 0.00-500<br>I2: Inactive PD1 0.00-500<br>X Y                                                         | Inputs:<br>0<br>Outputs<br>00 | 2                                                   |
|          |                                                                                                    |                               |                                                     |
|          | Menu Valu Info Diag                                                                                                    |                               |                                                     |
|          | 4                                                                                                    |                               |                                                     |
| Figure 1 | 0: Info menu                                                                                                    |                               |                                                     |
| 1        | Information about the current outputs,<br>standard I1 I2<br>X: Source of the current output<br>Y: Measuring range of the current output | 2                             | Status of the inputs $\rightarrow$ Reference Manual |
| 3        | Status of the outputs $\rightarrow$ Reference Manual                                                                                    | 4                             | Main menu buttons                                   |

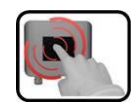

# 7.3. Activating and deactivating the screen lock

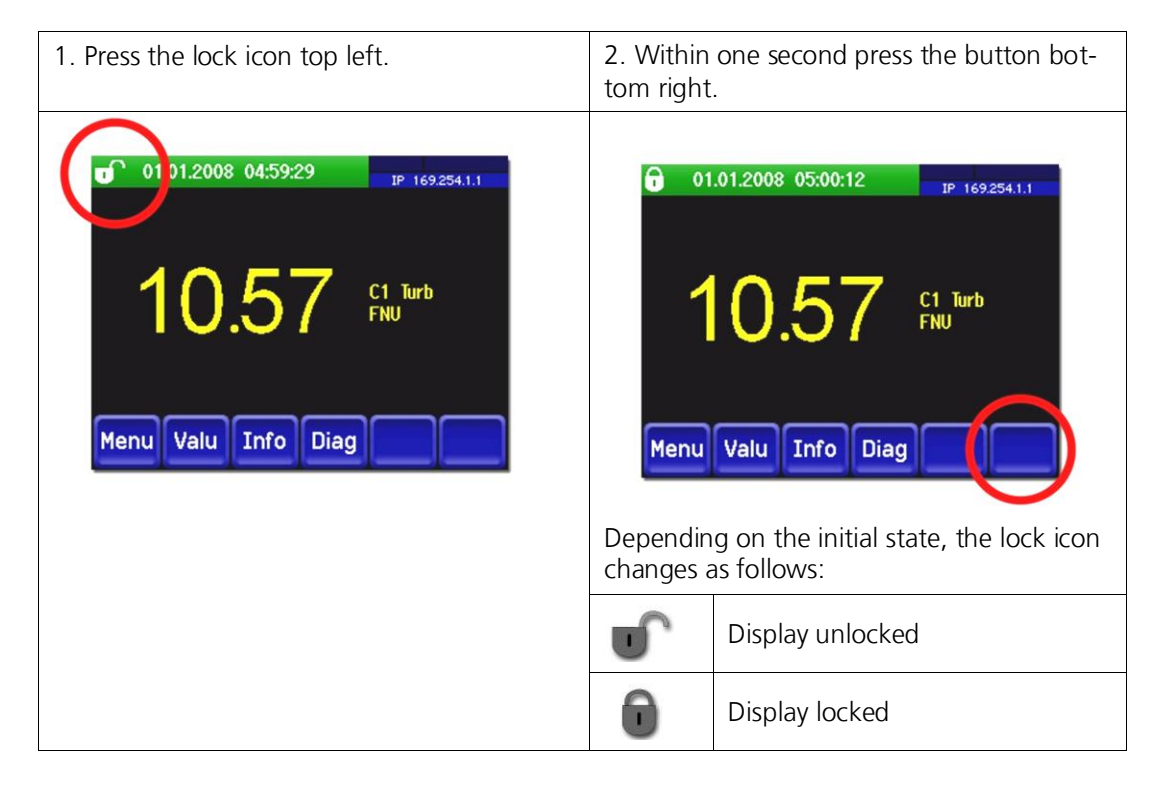

# 7.4. Display in normal operation

After switching on the instrument, it shows normal operation. The real-time measuring values are continuously displayed.

| 2                   | 3                                   |
|---------------------|-------------------------------------|
| 01.01.2008 05:01:31 | Logger Modbus # 1<br>IP 169.254.1.1 |
|                     |                                     |
| · <u>10.57</u>      | C1 Turb<br>FNU                      |
|                     |                                     |
| Menu Valu Info Diag |                                     |

Figure 11: Displays in normal operation

| 1 | Measuring value<br>For values which are greater<br>than the maximum measuring range,<br>no measuring value is displayed; in-<br>stead, **** is displayed.                                                                                                    | 2 | Status line<br>In normal operation the sta-<br>tus line is green and shows the date<br>and time. |
|---|----------------------------------------------------------------------------------------------------|---|--------------------------------------------------------------------------------------------------|
| 3 | Interface informationTop left: Logger statusTop right: Modbus or Profibus statusBelow: Ethemet IP statusThe following messages are possible:IP not connected (cable not connected)IP DHCP runningIP 169.254.1.1 (example address)Color coding:Black: Not active / not presentBlue: Activated, in quiescent modeGreen: ActiveRed: Fault | 4 | Channel name with unit                                                                           |

### 7.5. Switching to service operation

Definition Service mode The photometer is configured in the service mode. The measuring procedure is suspended and the main menus appear on the display.

Proceed as follows for service operation:

|    | MANIPULATION                                     | SUPPLEMENTARY<br>INFORMATION      |
|----|--------------------------------------------------|-----------------------------------|
| 1. | Press the <b>Menu</b> button.                    |                                   |
| 2. | Set the access code and confirm with <b>OK</b> . | Factory setting is <b>0</b> .     |
| 3. | The main menus appear.                           | Now you are in service operation. |

The following applies in service operation:

- \* The measuring values remain on the last values on the digital interfaces.
- \* Depending on the configuration, the current outputs go to 0/4 mA or remain on the last measuring value.
- The limits will be deactivated.
- If an output for service is programmed, it is activated.
- Error messages are suppressed.

\* This doesn't apply when the **Current outputs\General\For service** parameter is set to **Measure**.

| 100 |   |
|-----|---|
|     | 1 |

For normal operation press the **Meas** button. When switching from service operation to normal operation, an hourglass appears in the information bar for about 20 seconds. The measuring values are frozen during this time.

7.6. Control components in service operation

### 7.6.1. Entry element in service operation

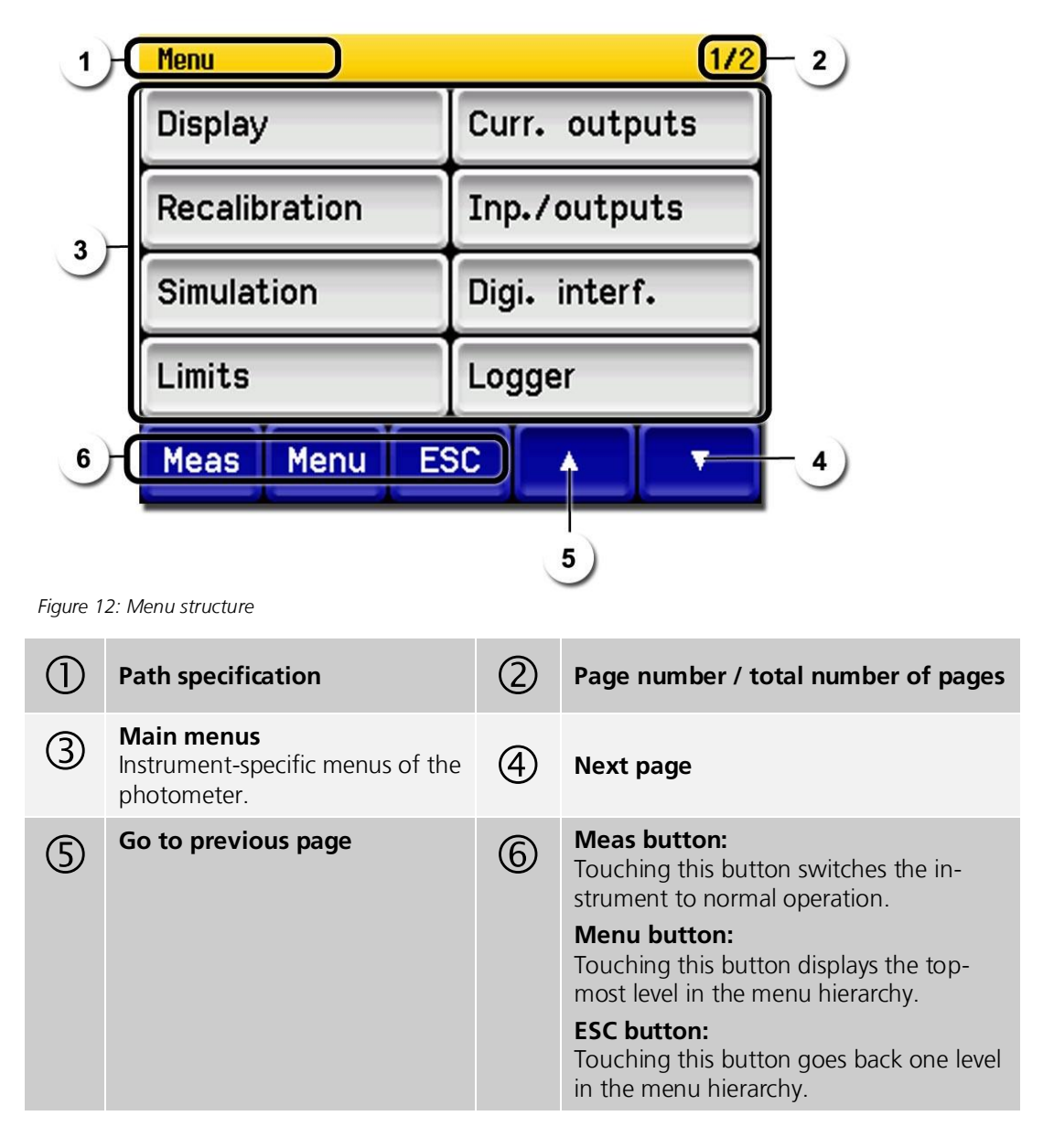

### 7.6.2. Numerical entry

The following screen is for entering numbers and data:

|           | Float                                                                                                    |                                          |                                          |                                              |                                                                                  |                                                                                             |                                                                                                    |
|-----------|----------------------------------------------------------------------------------------------------|------------------------------------------|------------------------------------------|----------------------------------------------|----------------------------------------------------------------------------------|---------------------------------------------------------------------------------------------|----------------------------------------------------------------------------------------------------|
| 1)        | Upper                                                                                                    | ' limit                                  | *                                        | -1000                                        |                                                                                  |                                                                                             | _ 5                                                                                                    |
|           | k                                                                                                    | m                                        | 1                                        | 2                                            | 3                                                                                | ÷                                                                                           |                                                                                                    |
| 2         | М                                                                                                    | u                                        | 4                                        | 5                                            | 6                                                                                | С                                                                                           | — 4)                                                                                                    |
|           | G                                                                                                    | n                                        | 7                                        | 8                                            | 9                                                                                | ESC                                                                                         |                                                                                                    |
|           |                                                                                                    |                                          | -                                        | 0                                            | ·                                                                                | ОК                                                                                          |                                                                                                    |
| Figure 13 | <i>Figure 13: Numerical entry</i><br>Display of the entered values.<br>SI prefix: For entering very large or very small values. This can be done as follows 1. Enter value<br>2. Select SI prefix<br>Function:<br>$n = 10^{-9}, u = 10^{-6}, m = 10^{-3}, k = 10^{3}$ M = $10^{6}$ G = $10^{9}$ |                                          |                                          |                                              |                                                                                  |                                                                                             | ng very large or very<br>n be done as follows:<br>$n = 10^{-3}$ ,<br>$= 10^9$                                                     |
| 3         | Numerical entry (                                                                                                    |                                          |                                          | 4                                            | ←: Delete<br>ue.<br>C: Clears<br>ESC: Tou<br>display to<br>hierarchy<br>OK: Cont | es one digi<br>the display<br>ching the <b>E</b><br>go back o<br>. The enter<br>firm entere | t of the displayed val-<br>red value.<br><b>SC</b> field causes the<br>ne level in the menu<br>ed value is not saved.<br>d value. |
| 5         | If the value<br>right.<br>Arrow poir<br>Arrow poir                                                                                                    | e entry is to<br>nts upwarc<br>nts downw | oo high or<br>I: entry to<br>vard: entry | <sup>-</sup> too low,<br>o high<br>v too low | a white ai                                                                       | rrow appea                                                                                  | ars in a red field top                                                                                                    |

### 7.6.3. Single or multiple selection with scroll bar

Single selection

The single selection is identifiable on the **ESC** button below right:

The currently selected value is green. Use the Up/Down arrows to navigate the options in long lists. Use the **ESC** button to cancel the entry. Pressing a selection item saves the configuration and completes the entry.

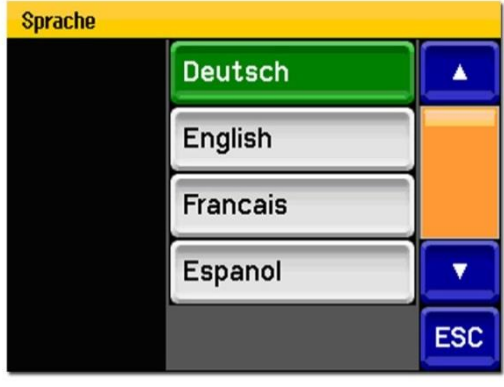

Figure 14: Example of single selection

Multiple selectionThe multiple selection is identifiable on the<br/>OK button bottom right:

The currently selected values are green. Use the Up/Down arrows to navigate the options in long lists. Pressing a selection item changes the active status of the corresponding item. Press **OK** to save the configuration and complete the entry.

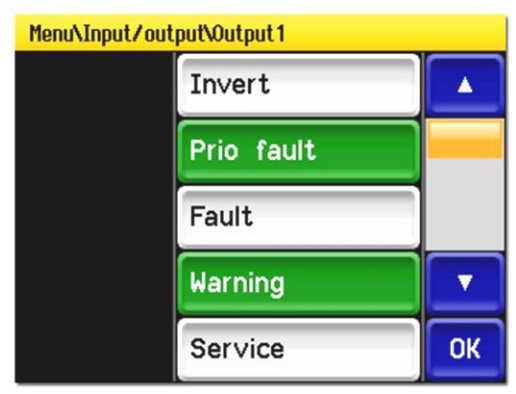

Figure 15: Example of multiple selection

# 7.7. Setting the operating language

The following describes how to set the language of the menus and messages:

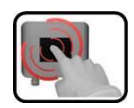

|    | MANIPULATION                                                                                            | SUPPLEMENTARY<br>INFORMATION                                                                   |
|----|----------------------------------------------------------------------------------------------------|------------------------------------------------------------------------------------------------|
| 1. | Press the <b>Menu</b> button.                                                                           |                                                                                                |
| 2. | Set the access code and confirm with <b>OK</b> .                                                        | Factory setting is <b>0</b> .                                                                  |
| 3. | Use the <b>down</b> arrow key to select the second page.                                                |                                                                                                |
| 4. | Press the <b>Configuration</b> button to access language selection.                                     |                                                                                                |
| 5. | Press language field (circle). The list of all lan-<br>guages appears (factory setting is English).     | Menu/Configuration1/3LanguageEnglishMandatory oper.900 sAccess code0Disp. contrast8MeasMenuESC |
| 6. | Apply the desired language by pressing the cor-<br>responding field.<br>Press the <b>ESC</b> to cancel. | Language       Deutsch       English       Francais       Espanol       ESC                    |
| 7. | Press the <b>Meas</b> button.                                                                           | Instrument again in normal opera-<br>tion.                                                     |

# 7.8. Setting the current outputs

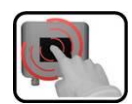

|    | MANIPULATION                                     | SUPPLEMENTARY INFORMATION                                                                                         |
|----|--------------------------------------------------|----------------------------------------------------------------------------------------------------|
| 1. | Press the <b>Menu</b> button.                    |                                                                                                    |
| 2. | Set the access code and confirm with <b>OK</b> . | Factory setting is <b>0</b> .                                                                                     |
| 3. | Press the <b>Curr. outputs</b> button.           |                                                                                                    |
| 4. | Select current output 1 or 2.                    |                                                                                                    |
| 5. | Select <b>C1 Turb</b> source.                    | For <b>Inactive</b> the current output is switched off.                                                           |
| 6. | Select range.                                    | MR1 MR8 (see table below for<br>range definition)<br>In 1, In 2, Auto 1, Auto 2<br>$\rightarrow$ Reference Manual |
| 7. | Press the <b>Meas</b> button.                    | Instrument again in normal opera-<br>tion.                                                                        |

| MEASURING<br>RANGE NO. | MEASURING RANGE<br>STANDARD<br>WTM/WTM A | MEASURING<br>RANGE<br>STANDARD HT | MEASURING RANGE<br>(CUSTOMER SPECIFIC) |
|------------------------|------------------------------------------|-----------------------------------|----------------------------------------|
| 1                      | 0500                                     | 04000                             |                                        |
| 2                      | 0100                                     | 02000                             |                                        |
| 3                      | 030.0                                    | 01000                             |                                        |
| 4                      | 010.0                                    | 0500                              |                                        |
| 5                      | 03.00                                    | 0200                              |                                        |
| 6                      | 01.00                                    | 0100                              |                                        |
| 7                      | 00.30                                    | 030                               |                                        |
| 8                      | 0 0.10                                   | 010                               |                                        |

If other measuring ranges are needed, you can re-program the table above as required.  $\rightarrow$  Reference Manual

# 7.9. Setting the limits

So that the limits are not only displayed but also the outputs are switched, they have to be configured accordingly.  $\rightarrow$  Section 7.10

| ſ | - | 2   | 1 |   |
|---|---|-----|---|---|
| 1 | C |     |   |   |
|   | - |     |   |   |
| U | 1 | 100 |   | b |

|    | MANIPULATION                                                                                                    | SUPPLEMENTARY INFORMATION                                                                                                    |
|----|----------------------------------------------------------------------------------------------------|----------------------------------------------------------------------------------------------------|
| 1. | Press the <b>Menu</b> button.                                                                                                    |                                                                                                    |
| 2. | Set the access code and confirm with <b>OK</b> .                                                                                                    | Factory setting is <b>0</b> .                                                                                                    |
| 3. | Press the <b>Limits</b> button.                                                                                                    |                                                                                                    |
| 4. | Select limit 1 or 2.                                                                                                    |                                                                                                    |
| 5. | Select source.                                                                                                    | <ul> <li>Turb</li> <li>Analog 1</li> <li>Analog 2</li> </ul>                                                                                                    |
| 6. | Define mode.                                                                                                    | <ul> <li>The following selection is available:</li> <li>Off (limit monitor of this channel is deactivated)</li> <li>Exceeded (limit active when the set threshold value is exceeded)</li> <li>Undershot. (limit active when the set threshold value is undershot)</li> </ul> |
| 7. | Define upper limit, lower limit, cut-in delay<br>and cut-out delay with number pad.<br>Pressing the current number value<br>takes you to the entry mode. |                                                                                                    |
| 8. | Press the <b>Meas</b> button.                                                                                                    | Instrument again in normal operation.                                                                                                    |

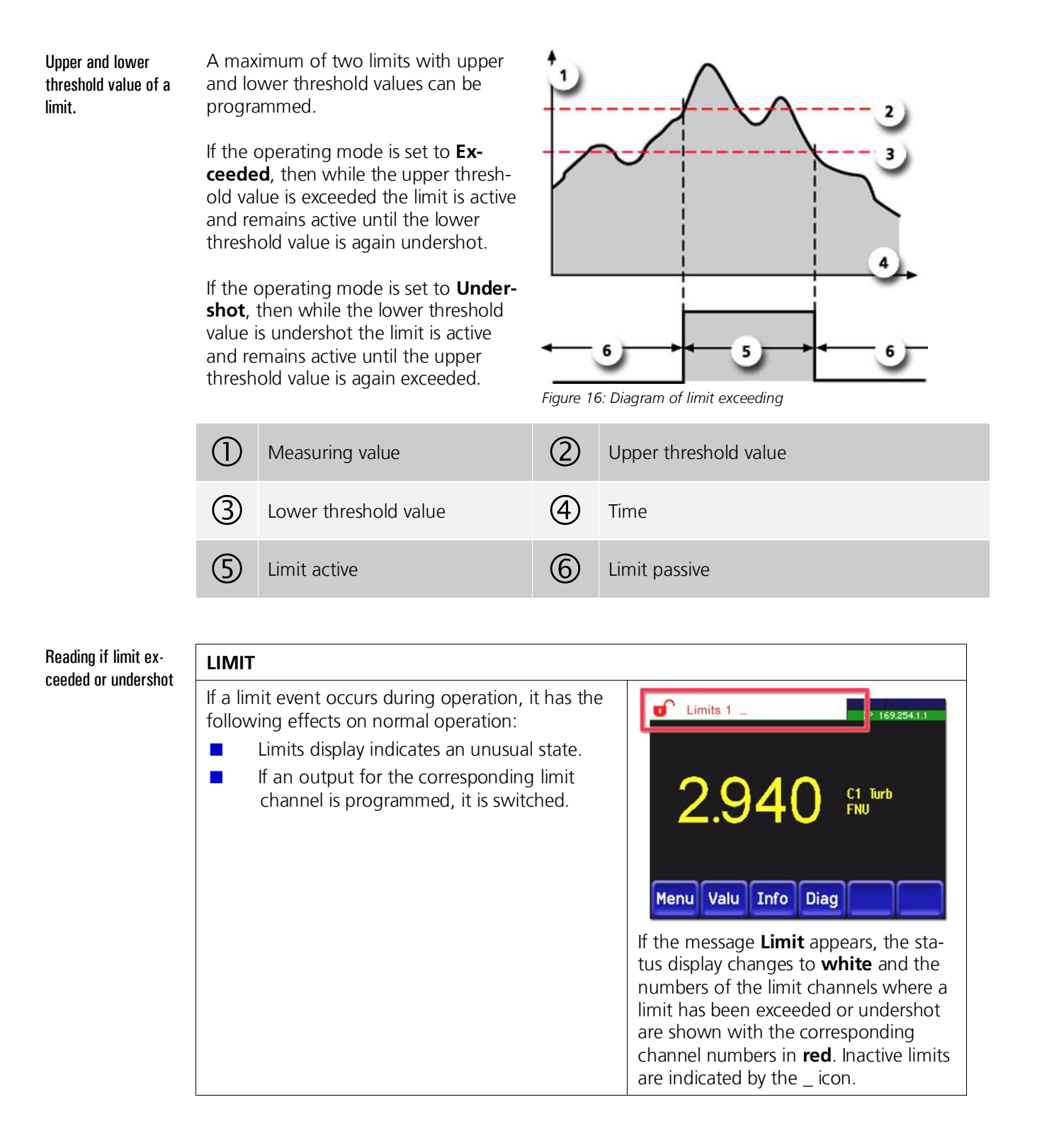

# 7.10. Configuring the flow meter with limit switch

The optional flow meter with limit switch is connected to terminals 22, 23 (In1). Proceed as follows to activate monitoring:

| 3 |   |
|---|---|
|   |   |
| - |   |
|   | R |

|     | MANIPULATION                                                                                                    | SUPPLEMENTARY INFORMATION             |
|-----|----------------------------------------------------------------------------------------------------|---------------------------------------|
| 1.  | Press the <b>Menu</b> button.                                                                                                 |                                       |
| 2.  | Set the access code and confirm with <b>OK</b> .                                                                              | Factory setting is <b>0</b> .         |
| 3.  | Press the Inp./outputs button.                                                                                                |                                       |
| 4.  | Press the <b>Inputs</b> button.                                                                                               |                                       |
| 5.  | Select Input 1.                                                                                                    |                                       |
| 6.  | Activate input functions <b>External</b> and <b>In-</b><br>vert.                                                              |                                       |
| 7.  | Press the <b>OK</b> button.                                                                                                   |                                       |
| 8.  | Press the <b>General</b> button.                                                                                              |                                       |
| 9.  | Under <b>Name ext.in</b> you can enter the text<br>of the error message with a maximum of<br>seven characters (e.g. FLOWRAT). | Prio.ext.in should be on Fault.       |
| 10. | Press the <b>Meas</b> button.                                                                                                 | Instrument again in normal operation. |

# 7.11. Setting the outputs (relay outputs 1 or 2)

Outputs 1/2 are located are on the base print of the customer connection terminals and are designated as relays 1/2.  $\rightarrow$  Section 5.3

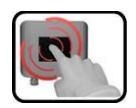

|    | MANIPULATION                                     | SUPPLEMENTARY INFORMATION     |
|----|--------------------------------------------------|-------------------------------|
| 1. | Press the <b>Menu</b> button.                    |                               |
| 2. | Set the access code and confirm with <b>OK</b> . | Factory setting is <b>0</b> . |
| 3. | Press the Inp./outputs button.                   |                               |
| 4. | Press the <b>Outputs</b> button.                 |                               |
| 5. | Select output 1 or 2 button.                     |                               |

|    | MANIPULATION                                            | SUPPLEMENTARY INFORMATION                                                                                                    |
|----|---------------------------------------------------------|----------------------------------------------------------------------------------------------------|
| 6. | Activate output functions (multiple selection possible) | Activated output functions are high-<br>lighted green.  Invert: inverts the outputs Prio fault Fault Warning Service Adjustment Limit 1.2 The functions marked with MR refer to<br>automatic measuring range switching<br>and are described in the Reference<br>Manual. |
| 7. | Press the <b>Meas</b> button.                           | Instrument again in normal operation.                                                                                                    |

# 7.12. Setting the date and time

|    | MANIPULATION                                                                                                    | SUPPLEMENTARY<br>INFORMATION                             |
|----|----------------------------------------------------------------------------------------------------|----------------------------------------------------------|
| 1. | Press the <b>Menu</b> button.                                                                                                    |                                                          |
| 2. | Set the access code and confirm with <b>OK</b> .                                                                                                    | Factory setting is <b>0</b> .                            |
| 3. | Use the <b>down</b> arrow key to select the second page.                                                                                                    |                                                          |
| 4. | Press the <b>Configuration</b> button.                                                                                                    |                                                          |
| 5. | Press the <b>down</b> arrow key.                                                                                                    |                                                          |
| 6. | To enter the time, press the currently displayed time at<br>the <b>Time</b> menu item and enter the new time with the<br>number pad.<br>Confirm entry with <b>OK</b> . | The time must be entered<br>in the format <b>hh:mm</b> . |
| 7. | To enter the date, press the currently displayed date at<br>the <b>Date</b> menu item and enter the new date with the<br>number pad.<br>Confirm entry with <b>OK</b> . | The date must be entered<br>in the format<br>DD.MM.YYYY. |
| 8. | Press the <b>Meas</b> button.                                                                                                    | Instrument again in normal operation.                    |

## 7.13. Setting or changing the access code

You can protect the settings of the instrument against unauthorized manipulations by defining an access code.

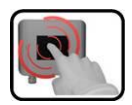

|    | MANIPULATION                                               | SUPPLEMENTARY INFORMATION             |
|----|------------------------------------------------------------|---------------------------------------|
| 1. | Press the <b>Menu</b> button.                              |                                       |
| 2. | Set the access code and confirm with <b>OK</b> .           | Factory setting is <b>0</b> .         |
| 3. | Use the down arrow key to select the second page.          |                                       |
| 4. | Press the <b>Configuration</b> button.                     |                                       |
| 5. | Press button right at <b>Access code</b> description text. |                                       |
| 6. | Enter the access code and confirm with <b>OK</b> .         | 1 max. 6 digits                       |
| 7. | Press the <b>Meas</b> button.                              | Instrument again in normal operation. |

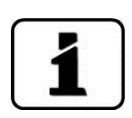

A forgotten access code can be cleared only by a SIGRIST service engineer!

Enter your access code:

# 7.14. Back up configured data

These measures can be of use to the service engineers for service purposes.

| ſ   | - |   | 1 |
|-----|---|---|---|
| 1   |   | 2 | ~ |
| ų   |   |   |   |
| 1.1 |   | 1 |   |

|    | MANIPULATION                                                                                          | SUPPLEMENTARY INFORMATION                                                                                                    |
|----|----------------------------------------------------------------------------------------------------|----------------------------------------------------------------------------------------------------|
| 1. | Press the <b>Menu</b> button.                                                                         |                                                                                                    |
| 2. | Set the access code and confirm with <b>OK</b> .                                                      | Factory setting is <b>0</b> .                                                                                                    |
| 3. | Press the <b>down</b> arrow key.                                                                      |                                                                                                    |
| 4. | Press the <b>System info.</b> button.                                                                 |                                                                                                    |
| 5. | In the <b>User -&gt; SD</b> and <b>Expert -&gt; SD</b> sub-<br>menus, press the <b>copy</b> function. | The user and expert data are copied<br>to the microSD card. After a success-<br>fully completed procedure,<br>acknowledge with the <b>OK</b> button. |
| 6. | Press the <b>Meas</b> button.                                                                         | Instrument again in normal operation.                                                                                                    |

# 8. Servicing

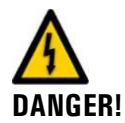

# It is absolutely necessary to observe the following instructions when performing servicing duties:

- Observe the safety pointers before performing servicing duties.
- The instrument must never be operated when the housing is removed.
- The instrument may be opened only by trained personnel.
  - Perform the work steps in exactly in the order instructed.
- When replacing parts, use only genuine original parts listed in the Spare Parts List.  $\rightarrow$  Section 14
- Enter the work in the servicing log.  $\rightarrow$  Section 15.1
- When returning components, be sure to follow the instructions in the Instruction Manual regarding packaging and transport.

### 8.1. Servicing schedule

| WHEN                                  | WHO      | WHAT                                                                                                    | PURPOSE                                                           |
|---------------------------------------|----------|----------------------------------------------------------------------------------------------------|-------------------------------------------------------------------|
| Monthly or as needed                  | Operator | Check flow rate and cleanliness. $\rightarrow$ Section 8.2                                                                                                    | Obligatory measure for maintaining measuring ac-<br>curacy.       |
| Every three<br>months or as<br>needed | Operator | Only for WTM / HT Manual ad-<br>justment. $\rightarrow$ Section 8.3<br>Only for WTM A:<br>Initiate automatic adjustment.<br>$\rightarrow$ Section 8.4<br>Clean parts which come into<br>contact with water.<br>$\rightarrow$ Section 8.5<br>Clean the optional accessory<br>parts (e.g. deaeration tube).<br>$\rightarrow$ Section 8.6 | Obligatory measure for<br>maintaining measuring ac-<br>curacy.    |
| Annually or as<br>needed              | Operator | Clean the optics.<br>$\rightarrow$ Section 8.7<br>Change air filter.<br>$\rightarrow$ Section 8.8                                                                                                    | Obligatory measure for<br>maintaining functional effi-<br>ciency. |
| Every 10 years or as needed           | Operator | Change battery. $\rightarrow$ Section 8.9                                                                                                    | Obligatory measure for<br>maintaining functional effi-<br>ciency. |

Table 1: Servicing schedule

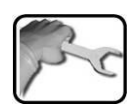

# 8.2. Check flow rate and cleanliness

|    | WORKSTEP                                                                                                    | PROCEDURE                                                                                                    |                                    |
|----|----------------------------------------------------------------------------------------------------|----------------------------------------------------------------------------------------------------|------------------------------------|
| 1. | Remove the optics unit of the photometer and fasten onto the docking station.                                                                                                    | $\rightarrow$ Section 4.4                                                                                                    |                                    |
| 2. | Check flow rate of the sample according to the technical data $\rightarrow$ Section 2.4.                                                                                                    | If the flow rate is incorrection 8.5.                                                                                                    | t, please refer to Sec-            |
| 3. | <ul> <li>→ Section 2.4.</li> <li>Check the water jet.</li> <li>When the interval of the shutter is the section of the shutter is the section of the shutter is the section of the shutter is the section of the shutter is the section of the shutter is the section of the shutter is the section of the shutter is the section of the shutter is the section of the shutter is the section of the shutter is the section of the shutter is the section of the shutter is the section of the shutter is the section of the section of</li></ul> | <b>Incorrect!</b><br>Disrupted water jet after water stop<br>This can occur if air is drawn into the hose at the AquaScat 2 input after a water stop followed by the instrument being operated again. | incorrect!<br>Too little water     |
|    | may occur in the normal jet!                                                                                                    | incorrect!<br>Too much water                                                                                                    | incorrect!<br>With big air bubbles |

|    | WORKSTEP                                                                                                    | PROCEDURE |
|----|----------------------------------------------------------------------------------------------------|-----------|
| 4. | Check whether water continual-<br>ly flows at the overflow (X) and<br>venting hose (Y).<br>Perform this step only if a de-<br>aeration tube with level control<br>is present. |           |
| 5. | Check light trap in the measur-<br>ing cell for any residual water<br>droplets (circle).<br>Remove any residuals with a<br>cloth.                                             |           |
| 6. | Check aperture against residual<br>water (circle).<br>Remove any residuals with a<br>cloth.                                                                                   |           |

|    | WORKSTEP                                      | PROCEDURE                                                                                                    |
|----|-----------------------------------------------|----------------------------------------------------------------------------------------------------|
| 7. | Replace optics unit back onto the photometer. | Replace the optics unit back onto the measuring<br>cell unit and lock with the four mounting clips. Pay<br>attention to the guide pins (see picture). |
|    |                                               |                                                                                                    |

### 8.2.1. Flow rate reduction

A reduction of the minimum flow rate from 2.5 l/min. to 1.3 l/min. is possible; however, note the following points:

- Reproducibility worsens (from  $\pm 1\%$  at 2.5 l/min to  $\pm 3\%$  at 1.3 l/min).
- The instrument must be very precisely leveled. If there is a 1° angle, the measuring value can change by up to  $\pm 3\%$ .
- If the flow rate is low, it is even more important to maintain a constant supply flow because the fluctuations have a greater impact on the measuring value.

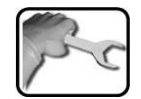

# 8.3. Manual adjustment

|    | WORKSTEP                                                                      | PROCEDURE                                                          |
|----|-------------------------------------------------------------------------------|--------------------------------------------------------------------|
| 1. | Interrupt the sample supply to the photometer.                                |                                                                    |
| 2. | Loosen conduit gland (X)<br>and remove the inlet tube<br>(Y).                 | Y X RQUASCAT                                                       |
| 3. | Remove the optics unit of the photometer and fasten onto the docking station. | $\rightarrow$ Section 4.4                                          |
| 4. | Install checking unit.                                                        | 4.1: Inspect the checking unit to ensure it is clean and dry.      |
|    |                                                                               | 4.2: Install the checking unit and fasten with the knurled screws. |
|    |                                                                               | Make sure that the pins enter the positioning holes (circles).     |

|    | WORKSTEP                                     | PROCEDURE                                                                                                    |
|----|----------------------------------------------|----------------------------------------------------------------------------------------------------|
| 5. | Re-mount optics unit on the photometer.      | Replace the optics unit back on the measuring cell unit<br>and lock with the four mounting clips.<br>Pay attention to the guide pins (see picture). |
| 6. | Switch photometer to ser-<br>vice operation. | $\rightarrow$ Section 7.5                                                                                                    |
| 7. | Prepare adjustment.                          | 7.1: Press the <b>Recalibration</b> and then the <b>C1 Turb</b> but-<br>ton.                                                                        |
|    |                                              | 7.2: Check whether the saved nominal value matches the information on the checking unit.                                                            |

|     | WORKSTEP                                                                                                    | PROCEDURE                                                                                                    |
|-----|----------------------------------------------------------------------------------------------------|----------------------------------------------------------------------------------------------------|
| 8.  | Perform adjustment.                                                                                                    | <ul> <li>Press the initiate button and wait.</li> <li>If the adjustment was successful, it is confirmed with</li> <li>Adjustment OK. This completes the adjustment.</li> <li>If the adjustment was not successful, it is indicated with</li> <li>Adjustment fault. In this case, check the points in the following list one after the other:</li> <li>Cleanliness of the checking unit.</li> <li>Correct checking unit used. (Compare serial No)</li> <li>Nominal value does not correspond to the value of the checking unit.</li> <li>Soiled optics in the instrument. In this case check the cleanliness of the optics as described in Section 8.7 and then repeat the procedure.</li> <li>If the check could not be successfully completed, contact your country representative. → Section 10</li> </ul> |
| 9.  | Remove checking unit.                                                                                                    |                                                                                                    |
| 10. | Mount the inlet tube as de-<br>scribed in Section 8.5, point<br>7, and assemble the instru-<br>ment in the reverse order. |                                                                                                    |
| 11. | The instrument can now be operated again.                                                                                 |                                                                                                    |

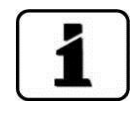

A new recalibration factor is determined during recalibration. The deviation from the original state is displayed under **Curr. corr.** 

### 8.4. Automatic adjustment for AquaScat 2 WTM A

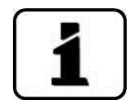

The automatic adjustment is possible only with instrument type AquaScat 2 WTM A.

The automatic adjustment can also be set for timed actuation in the **Adjust interval** menu. This is described in the Reference Manual.

The following describes the manual initiation of the automatic adjustment:

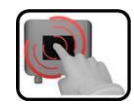

|    | MANIPULATION                                                                                                    | SUPPLEMENTARY<br>INFORMATION |
|----|----------------------------------------------------------------------------------------------------|------------------------------|
| 1. | Switch photometer to service operation.                                                                                                    | $\rightarrow$ Section 7.5    |
| 2. | Press the <b>Recalibration</b> and then the <b>C1 Turb</b> but-<br>ton.                                                                         |                              |
| 3. | Press the <b>initiate</b> button. This starts the adjustment.                                                                                   |                              |
|    | If the adjustment was successful, it is confirmed with <b>Adjustment OK</b> . This completes the adjustment.                                    |                              |
|    | If the calibration check was <b>not</b> successful, it is indi-<br>cated with <b>Adjustment fault</b> . The following points<br>can be checked: |                              |
|    | Check the cleanliness of the optics as described<br>in Section 8.7.                                                                             |                              |
|    | Check whether the outlet cone is correctly<br>mounted according to Section 8.5, point 6.                                                        |                              |
|    | After performing the checks above, repeat the ad-<br>justment.                                                                                  |                              |
|    | If the adjustment could not be successfully completed, contact your country representative.<br>$\rightarrow$ Section 10                         |                              |

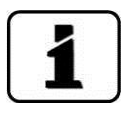

A new recalibration factor is determined during the adjustment. The deviation from the original state is displayed under **Curr. corr.** 

### 8.5. Clean parts which come into contact with water

The following describes cleaning the parts which come into contact with water (Remember however there are no windows to clean in the AquaScat WTM 2):

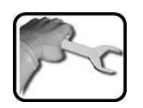

|    | WORKSTEP                                                                                   | PROCEDURE                                                   |
|----|--------------------------------------------------------------------------------------------|-------------------------------------------------------------|
| 1. | Interrupt the sample sup-<br>ply to the photometer.                                        |                                                             |
| 2. | Remove inlet hose and drain hose from the pho-<br>tometer.                                 |                                                             |
| 3. | Remove the optics unit of<br>the photometer and fas-<br>ten onto the docking sta-<br>tion. | $\rightarrow$ Section 4.4                                   |
| 4. | Remove parts which come<br>into contact with water.                                        | 4.1: Loosen conduit gland (A) and remove the inlet tube B). |
|    |                                                                                            | 4.2: Pull off the outlet cone (C) upward.                   |

|    | WORKSTEP                                           | PROCEDURE                                                                                                    |
|----|----------------------------------------------------|----------------------------------------------------------------------------------------------------|
|    |                                                    | 4.3: Loosen the conduit gland (D) and pull off the drain tube (E) downward.                                                                          |
| 5. | Clean parts which come<br>into contact with water. | Clean the removed parts or replace if necessary.<br>When doing so, inspect the gasket in the outlet cone (arrow).                                    |
| 6. | Mount the drain tube.                              | 6.1: Insert the drain tube into the conduit gland and loosely tighten.<br>The drain tube should protrude approx. 20 mm into the measuring cell unit. |

|    | WORKSTEP              | PROCEDURE                                                                                                    |
|----|-----------------------|----------------------------------------------------------------------------------------------------|
|    |                       | 6.2: Put the outlet cone (C) onto the drain tube (E) to the stop. When doing so, hold the drain tube from below.                                                                      |
|    |                       |                                                                                                    |
|    |                       | 6.3: Now press the outlet cone together with the drain tube downward to the stop.                                                                                                    |
|    |                       | <ul><li>6.4: Fasten this unit by tightening the conduit gland.</li><li>At position X there should now not be any space be-<br/>tween the outlet cone and the conduit gland!</li></ul> |
|    |                       |                                                                                                    |
| 7. | Mount the inlet tube. | 7.1: Insert the inlet tube (B) from above into the conduit gland (A) to the stop.                                                                                                    |
|    |                       |                                                                                                    |

|    | WORKSTEP                                                                                                    | PROCEDURE                                                                                                    |
|----|----------------------------------------------------------------------------------------------------|----------------------------------------------------------------------------------------------------|
|    |                                                                                                    | 7.2: Tighten the inlet tube (B) with the conduit gland (A).<br>The inlet tube should protrude 5 mm out of the holder. |
| 8. | Replace the optics unit<br>back on the measuring<br>cell unit and lock with the<br>four mounting clips.<br>Pay attention to the guide<br>pins (see picture). |                                                                                                    |

### 8.6. Check and clean optional accessory parts

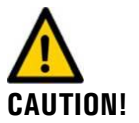

#### Damage to components due to aggressive cleaning agents.

Do not use aggressive cleaning agents when cleaning optional accessory parts. Commercially available dishwashing liquid can be used if needed.

When checking for cleanliness of the optional accessory parts, the following components must be checked for particle residues:

- Level control tube
- Flow meter and regulator valve if fitted
- Deaeration tube (pay particular attention to the connections to the hoses)
- Hoses

If particle residues are found, rinse or backflush the concerned components with clean water. Use commercially available dishwashing liquid if needed.

# 8.7. Clean the optics

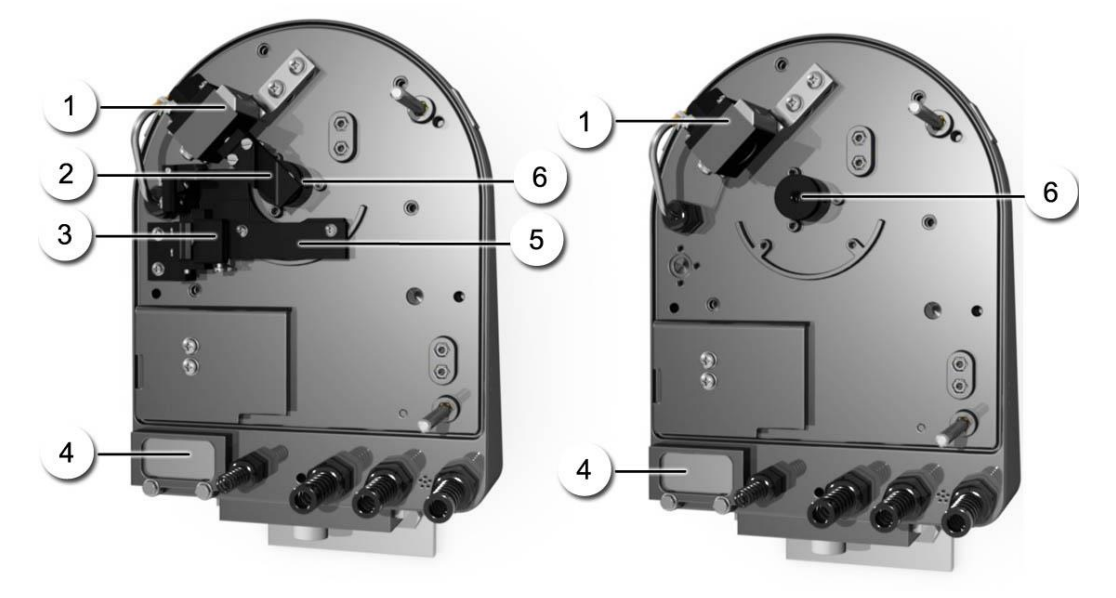

Figure 17: AquaScat 2 WTM A optics unit in adjustment position

Figure 18: AquaScat 2 WTM/HT

| 1 | Transmitter                                       | 2 | Head of the automatic checking unit |
|---|---------------------------------------------------|---|-------------------------------------|
| 3 | Stop for idle position of the check-<br>ing unit  | 4 | Air filter                          |
| 5 | Fastening plate for the stop of the checking unit | 6 | Aperture assembly                   |

The following describes cleaning the optics:

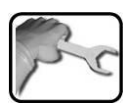

|    | WORKSTEP                                                                      | PROCEDURE                 |
|----|-------------------------------------------------------------------------------|---------------------------|
| 1. | Interrupt sample supply.                                                      |                           |
| 2. | Interrupt the service voltage to the photometer.                              | $\rightarrow$ Section 5   |
| 3. | Remove the optics unit of the photometer and fasten onto the docking station. | $\rightarrow$ Section 4.4 |

|    | WORKSTEP                        | PROCEDURE                                                                                                    |
|----|---------------------------------|----------------------------------------------------------------------------------------------------|
| 4. | Clean the transmitter.          | 4.1: Loosen the two screws (circles) and remove the transmitter.                                                            |
|    |                                 |                                                                                                    |
|    |                                 | 4.2: Clean the lens (arrow) on the transmitter with a cotton-tipped applicator moistened with ethanol.                      |
|    |                                 |                                                                                                    |
|    |                                 | 4.3: After cleaning, place the transmitter on the positioning pins (circles, picture above) and fasten with the two screws. |
| 5. | Clean the lens of the receiver. | 5.1: Screw out the aperture assembly (X) counter-<br>clockwise.                                                             |

|    | WORKSTEP                                                                                                    | PROCEDURE                                                                                                    |  |
|----|----------------------------------------------------------------------------------------------------|----------------------------------------------------------------------------------------------------|--|
|    |                                                                                                    | 5.2: Clean the lens of the scattered light receiver with a cotton-tipped applicator moistened with ethanol.                                          |  |
|    |                                                                                                    |                                                                                                    |  |
|    |                                                                                                    | 5.3: Screw the aperture assembly into the optics hold-<br>er clockwise.                                                                              |  |
|    |                                                                                                    | Ensure that the gasket on the aperture assembly is cor-<br>rectly mounted (arrow).                                                                   |  |
|    |                                                                                                    |                                                                                                    |  |
| 6. | Replace the optics unit back<br>on the measuring cell unit<br>and lock with the four<br>mounting clips.<br>Pay attention to the guide<br>pins (see picture). |                                                                                                    |  |
| 7. | Restore the service voltage to the instrument.                                                                                                    | On instruments without automatic adjustment, carry<br>out a manual adjustment as described in Section 8.3.<br>This servicing duty is then completed. |  |
|    |                                                                                                    | On instruments with automatic adjustment (AquaScat 2 WTM A) continue with Step 8.                                                                    |  |

|     | WORKSTEP                                                                      | PROCEDURE                                                                                                    |                                                                                             |
|-----|-------------------------------------------------------------------------------|----------------------------------------------------------------------------------------------------|---------------------------------------------------------------------------------------------|
| 8.  | Put the checking unit in the adjustment position.                             | 8.1: Change over the instrument to service operation as described in Section 7.5.                                                                                                    |                                                                                             |
|     |                                                                               | 8.2: In the <b>Simulation</b> menu<br><b>tion</b> submenu. Now select the<br>item.<br>The checking unit now move<br>tion.                                                                                                    | u, select the <b>Motor posi-</b><br>ne <b>Adjustment</b> menu<br>es to the adjustment posi- |
| 9.  | Remove the optics unit of the photometer and fasten onto the docking station. | $\rightarrow$ Section 4.4                                                                                                    |                                                                                             |
| 10. | Clean the head of the check-<br>ing unit.                                     | 10.1: Remove the two screws (arrows) and then remove the head of the checking unit. Image: the head of the checking unit. Image: the head o |                                                                                             |
|     |                                                                               |                                                                                                    |                                                                                             |
|     |                                                                               |                                                                                                    |                                                                                             |
|     |                                                                               | Position glass panel 1                                                                                                    | Position glass panel 2                                                                      |
|     |                                                                               |                                                                                                    |                                                                                             |

|     | WORKSTEP                                                                                                    | PROCEDURE                                                                                                  |
|-----|----------------------------------------------------------------------------------------------------|----------------------------------------------------------------------------------------------------|
|     |                                                                                                    | 10.3: Put the head of the checking unit on the position pins (arrows) and then fasten with the two screws. |
| 11. | Place the optics unit again<br>on the measuring cell unit<br>and lock with the four<br>mounting clips.<br>Pay attention to the guide<br>pins (see picture). |                                                                                                    |
| 12. | Perform adjustment.                                                                                                    | $\rightarrow$ Section 8.4                                                                                  |

| 8.8. | Repla | ace a | air | filter |
|------|-------|-------|-----|--------|
|------|-------|-------|-----|--------|

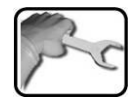

|    | WORKSTEP                                                                                                    | PROCEDURE                                                                                                    |
|----|----------------------------------------------------------------------------------------------------|----------------------------------------------------------------------------------------------------|
| 1. | Interrupt sample supply.                                                                                                    |                                                                                                    |
| 2. | Interrupt the service voltage to the photometer.                                                                                                    | $\rightarrow$ Section 5                                                                                      |
| 3. | Remove the optics unit of the photometer and fasten onto the docking station.                                                                             | $\rightarrow$ Section 4.4                                                                                    |
| 4. | Replace filter.                                                                                                    | 4.1: Remove fastening screws (circles) and filter cover with filter (X).                                     |
|    |                                                                                                    | 4.2: Replace the old filter with a new one and fasten onto the photometer again along with the filter cover. |
| 5. | Replace the optics unit back on<br>the measuring cell unit and lock<br>with the four mounting clips.<br>Pay attention to the guide pins<br>(see picture). |                                                                                                    |
| 6. | The instrument is now ready for operation once again.                                                                                                    |                                                                                                    |

# 8.9. Change battery

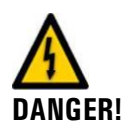

#### Life threatening voltage inside the instrument:

Connecting the electrical lines is extremely dangerous. Parts of the system can also be damaged. Local regulations must be observed at all times for electrical installations.

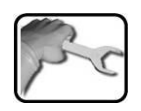

|    | WORKSTEP                                                                                                    | PROCEDURE               |
|----|----------------------------------------------------------------------------------------------------|-------------------------|
| 1. | Interrupt the service voltage to the pho-<br>tometer.                                                                                       | $\rightarrow$ Section 5 |
| 2. | Loosen the five screws on the front cover<br>with a 7 mm key and remove the front<br>cover.                                                 |                         |
| 3. | Remove the old battery and replace with a new one (circle).<br>The battery is built into the front cover on the connection print (AQ2Conn). |                         |

|    | WORKSTEP                                                                                                    | PROCEDURE    |
|----|----------------------------------------------------------------------------------------------------|--------------|
| 4. | Carefully mount front cover and fasten with the five screws.                                                                      | 0            |
|    | Damage to the threaded inserts<br>in the housing due to excessive tight-<br>ening of the front cover screws:                      |              |
|    | Use a hex key without a T-handle to tight-<br>en the screws of the front cover finger-<br>tight (approx. tightening torque 1 Nm). | 7 mm hex key |
| 5. | The instrument can now be operated again.                                                                                         |              |
| 6. | Set date and time as described in Sec-<br>tion 7.12.                                                                              |              |

# 9. Troubleshooting

# 9.1. Pinpointing the cause of a malfunction

| No reading.                        | Check whether<br>$\rightarrow$ Section 5<br>Check whether<br>is OK. $\rightarrow$ Sect | r the service voltage is connected.<br>r the fine-wire fuse in the instrument<br>ion 9.2 |  |
|------------------------------------|----------------------------------------------------------------------------------------|------------------------------------------------------------------------------------------|--|
| Fault report in the display.       | Analyze the err                                                                        | for message. $\rightarrow$ Section 9.3                                                   |  |
| The measuring value appears wrong. | Make sure then<br>$\rightarrow$ Section 2.1<br>Ensure that the                         | re are no air bubbles in the sample.<br>(deaeration tube)                                |  |
|                                    | to the operatir                                                                        | ig conditions. $\rightarrow$ Section 2.4                                                 |  |
|                                    | Perform adjust                                                                         | ment. $\rightarrow$ Section 8.3/8.4                                                      |  |
|                                    | Check whether ed. $\rightarrow$ Section                                                | r the photometer is correctly mount-<br>4                                                |  |
|                                    | Ensure that the formed accord $\rightarrow$ Section 8.1                                | e servicing duties have been per-<br>ing to the servicing schedule.                      |  |
|                                    | Clean the option                                                                       | cs. $\rightarrow$ Section 8.7                                                            |  |

DETECTABLE MALFUNCTION MEASURES

If the listed measures do not result in the desired results, please consult with customer service.  $\rightarrow$  Section 10
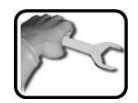

# 9.2. Replace fine-wire fuse

|    | WORKSTEP                                                                                                    | PROCEDURE               |
|----|----------------------------------------------------------------------------------------------------|-------------------------|
| 1. | Interrupt the service voltage to the pho-<br>tometer.                                                                                                    | $\rightarrow$ Section 5 |
| 2. | Loosen the five screws on the front cover<br>with a 7 mm key and remove the front<br>cover.                                                                                                    |                         |
| 3. | Remove the old fine-wire fuse (circle)<br>from the base print (AQBasi) and replace<br>with a new one (type T2A).                                                                                                    |                         |
| 4. | Carefully mount front cover and fasten with the five screws.                                                                                                    |                         |
|    | Damage to the threaded inserts<br>in the housing due to excessive tight-<br>ening of the front cover screws:<br>Use a hex key without a T-handle to<br>tighten the screws of the front cover fin-<br>ger-tight (approx. tightening torque<br>1 Nm). | 7 mm hex key            |
| 5. | The instrument can now be operated again.                                                                                                    |                         |

## 9.3. Warning and error messages

### 9.3.1. Warning messages and effect on operation

#### WARNING:

If a warning occurs during operation, it has the following effects:

- Warnings indicate an unusual state.
- The system continues to operate and delivers correct measuring values. The cause of the warning message should be remedied at the next possible opportunity.
- If an output for warnings is programmed, it is activated.
- When the cause of the warning has been remedied, it is automatically deleted.

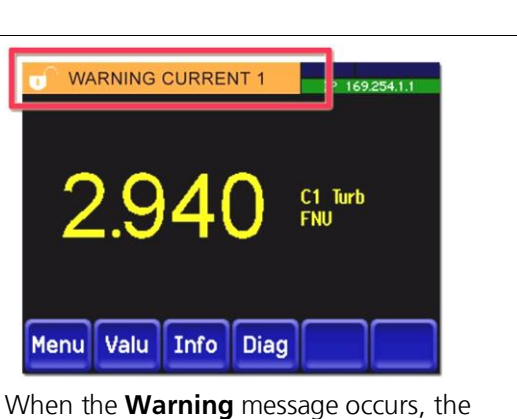

color of the status display changes to **orange** and the warning text describes what the warning is about. (Example: **WARNING CURRENT 1**)

The following warnings can be displayed:

| WARNING<br>MESSAGE         | DESCRIPTION                                                                      | POSSIBLE CAUSES                                                                                                    |  |
|----------------------------|----------------------------------------------------------------------------------|----------------------------------------------------------------------------------------------------|--|
| V IN                       | The input voltage is outside the permitted range (18-30 VDC).                    | The service voltage is faulty.                                                                                                    |  |
| ADJUSTMENT<br>ADJUST FAULT | The adjustment of the instru-<br>ment could not be performed.                    | <ul> <li>Ensure that the outlet cone is correctly mounted as described in Section 8.5.</li> <li>The instrument is soiled.</li> <li>The nominal value for the adjustment does not match the value of the checking unit.</li> </ul> |  |
| CURRENT 18                 | Current output 18 is disturbed.                                                  | <ul><li>Terminals open.</li><li>Interruption of the current loop of the reading output.</li></ul>                                                                                                    |  |
| FLOW<br>(Name ext.in.)     | A flow rate fault is signaled via the digital input.                             | Flow rate incorrect.                                                                                                    |  |
| VENTILATOR                 | The fan does not reach its nomi-<br>nal speed.                                   | Fan is defective.                                                                                                    |  |
| WATCHDOG                   | The internal error monitoring has been actuated. The program has been restarted. | Program crash.                                                                                                    |  |

| FAULT:                                                                         |                                                                                                    |
|--------------------------------------------------------------------------------|----------------------------------------------------------------------------------------------------|
| If an error occurs during operation, it has the fol-<br>lowing effects:        | Erreur ERREUR MESURE                                                                                                    |
| A fault is a malfunction which prevents correct measurement value acquisition. |                                                                                                    |
| The measuring values go to <b>0</b> .                                          |                                                                                                    |
| The current output goes to the pro-<br>grammed electrical current If fault.    | 0.000                                                                                                    |
| The limits will be deactivated.                                                |                                                                                                    |
| If an output for faults is programmed, it is activated.                        | Menu Valu Info Diag                                                                                                    |
| If the cause of the fault has been reme-                                       | When the <b>Foult</b> message appears, the                                                                                                   |
| died, it is automatically deleted.                                             | color of the status display changes to<br>red and the error text describes what<br>the fault is about.<br>(Example: <b>MEASURING ERROR</b> ) |

9.3.2. Error messages and their effect on operation

The following error messages can be displayed:

| ERROR MESSAGE | DESCRIPTION                                                                      | POSSIBLE CAUSES                                                                                                    |
|---------------|----------------------------------------------------------------------------------|----------------------------------------------------------------------------------------------------|
| V ANALOG      | One of the internal analogue voltages is outside the permitted range.            | • Defect in the electronic system. $\rightarrow$ Service technician                                                                                                    |
| MEASUR.FAULT  | Measurement value acquisition is faulty.                                         | Air bubbles in the sample tube.                                                                                                    |
|               |                                                                                  | <ul> <li>External light in the vicinity of the measuring station (e.g. transparent hoses).</li> <li>Defect in the electronic system of Capital tasks in the statement of the statement of</li></ul> |
|               |                                                                                  | tem. $\rightarrow$ Service technician                                                                                                    |
| AN.MEAS.FAULT | The measurement value acquisi-<br>tion of the analogue channels is<br>disturbed. | ■ Defect in the electronic system. $\rightarrow$ Service technician                                                                                                    |
| LED1 FAILURE  | The detectors receive no light from the LED for the scattered light measurement. | ■ Defective light source.<br>→ Service technician                                                                                                    |
| ANALOG IN 1   | The input signal on analog input<br>1 is less than the fault limit.              | There is no input signal.                                                                                                    |
| ANALOG IN 2   | The input signal on analog input<br>2 is less than the fault limit.              | There is no input signal.                                                                                                    |
| Power Link    | Actuation of the extended in-<br>puts/outputs via the Powerlink is<br>disturbed. | Interrupted connection to<br>the extended in-<br>puts/outputs.                                                                                                    |

# 9.3.3. Prio messages (prioritized error messages) and their effect

#### PRIO (PRIORITIZED FAULT):

If a prioritized fault occurs during operation, it has the following effects:

- When there is a prioritized fault, the cause of the malfunction is serious.
- The measuring values go to 0.
- The current output goes to the programmed electrical current **If fault**.
- The limits will be deactivated.
- If an output for prioritized faults is programmed, it is activated.
- Prioritized faults can be cleared only by a service engineer.

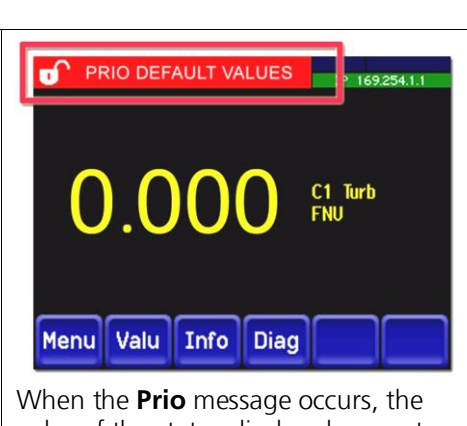

When the **Prio** message occurs, the color of the status display changes to **red** and the error text describes what the prioritized fault is about. (Example: **PRIO DEFAULT VALUES**)

The following faults and prio messages can be displayed:

| PRIO MESSAGE      | DESCRIPTION                                                                        | POSSIBLE CAUSES                                                                                        |  |  |
|-------------------|------------------------------------------------------------------------------------|----------------------------------------------------------------------------------------------------|--|--|
| DEFAULT<br>VALUES | The default values were load-<br>ed.                                               | If no parameters were initialized<br>or if all parameters were lost, the<br>default values are loaded. |  |  |
| CRC EXPERTS       | A fault was determined when the expert data was checked.                           | <ul><li>Electromagnetic malfunctions.</li><li>Defect in the electronic system.</li></ul>               |  |  |
| CRC USER          | A fault was determined when the user data was checked.                             | <ul><li>Electromagnetic malfunctions</li><li>Defect in the electronic system.</li></ul>                |  |  |
| CRC DISPLAY       | A fault was determined when the display data was checked.                          | <ul><li>Electromagnetic malfunctions.</li><li>Defect in the electronic system.</li></ul>               |  |  |
| EXT RAM           | A fault was determined when<br>the RAM in the graphic con-<br>troller was checked. | Defect in the electronic system.                                                                       |  |  |

# **10.** Customer service information

Should you have any questions, please contact the responsible service center in your country or region. If this is not known, SIGRIST-PHOTOMETER AG customer service in Switzerland would be glad to provide you with a contact address.

A current list of all SIGRIST country representatives is available on the Internet at <u>www.photometer.com</u>.

Please have the following information ready when you contact a SIGRIST service point or customer service:

- The serial number of the photometer.  $\rightarrow$  Section 2.2
- A description of instrument behavior and the work steps when the problem occurred.
- A description of what you did when trying to solve the problem yourself.
- The documentation of the third-party products you use in conjunction with the photometer or peripheral devices.

# 11. Decommissioning & storage

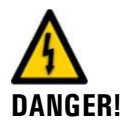

#### Life threatening voltage inside the instrument:

Connecting the electrical lines is extremely dangerous. Parts of the system can also be damaged. Local regulations must be observed at all times for electrical installations.

The aim of decommissioning is to prepare the instrument properly for storage and to conserve it during storage.

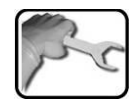

|    | WORKSTEP                                                                                                    | REMARKS |
|----|----------------------------------------------------------------------------------------------------|---------|
| 1. | Life threatening voltage inside the instru-<br>ment:<br>Connecting the electrical lines is extremely dangerous.<br>Parts of the system can also be damaged. Local regu-<br>lations must be observed at all times for electrical in-<br>stallations. |         |
|    | Interrupt the service voltage to the photometer and safely remove electrical connections.                                                                                                    |         |
| 2. | Stop the sample supply and remove the inlet hose and drain hose.                                                                                                    |         |
| 3. | All surfaces which come into contact with the sample must be thoroughly cleaned and dried.                                                                                                    |         |
| 4. | Remove the photometer from the measuring station.                                                                                                    |         |
| 5. | Make sure that all covers are closed and all locks on the instrument are locked.                                                                                                    |         |

Storage

There are no special requirements for storing the instruments. However, please note the following information:

- The photometer contains electronic components. Storage for such components must fulfill the usual conditions. It is important to note that the storage temperature must be between -20 and +50°C.
- All components that come into contact with the sample during operation have to be dry and clean for a longer period of time before being put into storage.
- The photometer and accessory parts must be protected from weather factors, condensing humidity, and aggressive gases.

# 12. Packaging & transport

The original packaging materials of the photometer should be used for packaging the photometer and its peripheral components if possible. If the original packaging is no longer available, note the following information:

- Before packaging, close the openings of the photometer with adhesive tape or plugs so that no packaging materials can enter the instrument.
- The photometer contains optical and electronic components. Make sure that the packaging protects the instrument from being damaged by impact during transport.
- All peripheral devices and accessory parts must be packaged separately and marked with serial numbers (→ Section 2.2). This prevents confusion and mix-ups later while also making it easier to identify parts.
- When sending for repairs, ensure that the complete instrument (measuring cell unit, checking unit if present) is sent.

When packaged in the way described above, the instruments can be transported by the usual shipping methods and in all positions.

# 13. Disposal

1

Disposal of the photometer and its peripheral devices is to be carried out in compliance with regional statutory regulations.

The photometer has no environmentally damaging sources of radiation. The materials listed below should be disposed of or recycled as described in the following table:

| CATEGORY                   | MATERIALS                                       | DISPOSAL POSSIBILITIES                                                 |
|----------------------------|-------------------------------------------------|------------------------------------------------------------------------|
| Packaging                  | Cardboard, wood, paper                          | Reuse as packaging material, local disposal points, incineration plant |
|                            | Protective foils,<br>polystyrene shells         | Reuse as packaging material, recycling                                 |
| Electronics                | Print boards, electro-<br>mechanical components | To be disposed of as electronic waste                                  |
| Parts which come           | PVC                                             | Local disposal center                                                  |
| into contact with<br>water | Steel                                           | Waste metal disposal centers                                           |
| Optics                     | Glass, aluminum                                 | Recycling via centers for recycling glass and waste metal              |
| Battery                    | Lithium                                         | Recycling via locally organized collection point                       |
| Housing                    | Plastic, ABS                                    | Local disposal center                                                  |

Table 2: Materials and their disposal

# 14. Spare parts

The parts mentioned in this documentation and their article numbers are listed in the table below:

| ARTNO. | ARTICLE NAME                         | REMARKS                   |
|--------|--------------------------------------|---------------------------|
| 116627 | Air filter                           | $\rightarrow$ Section 8.9 |
| 116468 | Inlet tube stainless steel 1.4435    | $\rightarrow$ Section 8.5 |
| 116833 | Inlet tube PVC                       | $\rightarrow$ Section 8.5 |
| 117988 | Outlet tube with flooding protection | $\rightarrow$ Section 8.5 |
| 117442 | Microfuse 250V 2AT RM5               | $\rightarrow$ Section 9.2 |
| 111834 | Battery 3V CR 2032 (button battery)  | $\rightarrow$ Section 8.9 |

Table 3: Spare parts and part numbers

#### Appendix 15.

The following section contains:Required drawings and dimension drawings for mounting.

Servicing log 

| Servicing log                    |       |                            | Serial number: |      |          |
|----------------------------------|-------|----------------------------|----------------|------|----------|
| First commissioning:             |       |                            | Remarks:       |      |          |
| Adjustment value Recal-<br>ibr.1 |       | Completed servicing duties |                | Date | Initials |
| Before                           | After |                            |                |      |          |
|                                  |       |                            |                |      |          |
|                                  |       |                            |                |      |          |
|                                  |       |                            |                |      |          |
|                                  |       |                            |                |      |          |
|                                  |       |                            |                |      |          |
|                                  |       |                            |                |      |          |
|                                  |       |                            |                |      |          |
|                                  |       |                            |                |      |          |
|                                  |       |                            |                |      |          |
|                                  |       |                            |                |      |          |
|                                  |       |                            |                |      |          |
|                                  |       |                            |                |      |          |
|                                  |       |                            |                |      |          |
|                                  |       |                            |                |      |          |
|                                  |       |                            |                |      |          |
|                                  |       |                            |                |      |          |
|                                  |       |                            |                |      |          |
|                                  |       |                            |                |      |          |
|                                  |       |                            |                |      |          |
|                                  |       |                            |                |      |          |
|                                  |       |                            |                |      |          |

# 15.1. Servicing log

# 16. Index

### Α

| Access code, set     | 47 |
|----------------------|----|
| Adjustment automatic | 55 |
| Air filter           | 60 |
| Air filter, replace  | 65 |
| Article numbers      | 77 |
|                      |    |

### В

| Back-up fuse   | 22 |
|----------------|----|
| Battery, SICON | 66 |

### С

| Cable lengths             | 24     |
|---------------------------|--------|
| CE mark                   |        |
| Checking unit             | 52, 60 |
| Cleaning I                | 56     |
| Cleaning II               | 60     |
| Cleanliness check         | 49, 52 |
| Commissioning             | 28     |
| Configure current outputs | 42     |
| Configure limits          | 43     |
| Configure outputs         | 45, 47 |
| Configure relay outputs   | 45     |
| Conformity of the product | 3      |
| Connection terminals      | 23     |
| Connection, mains device  | 27     |
| Customer service          | 73     |
| Customer terminals        | 24     |
|                           |        |

### D

| Dangers4,                  | 11 |
|----------------------------|----|
| Decommissioning            | 74 |
| Diag, button               | 32 |
| Directives                 | 3  |
| Disposal                   | 76 |
| Docking station 5, 16, 17, | 24 |
| Drain tube                 | 19 |
|                            |    |

### Ε

| EMC                   | 3  |
|-----------------------|----|
| Emergency, what to do | 11 |
| Environmental damage  | 76 |
| European Union        | 3  |

### F

| •                       |    |
|-------------------------|----|
| Fault                   | 71 |
| Field bus               | 22 |
| Fine-wire fuse, replace | 69 |
| Flow control49,         | 52 |
| Flow meter              | 18 |
| Flow rate               | 49 |
|                         |    |

| Flow rate monitoring25<br>Fuses, replace69                                                                                                    |
|----------------------------------------------------------------------------------------------------|
| <b>H</b><br>HT (high turbidities)7                                                                                                    |
| Info, button                                                                                                    |
| Light trap19<br>Limits, definition44                                                                                                    |
| MMain switch22Mains device connection26Mains switch22, 24Malfunctions22Measuring error18Measuring station5Menus41Messages41Mounting clip, open17 |
| <b>N</b><br>Normal operation                                                                                                    |
| O<br>Operation                                                                                                    |
| PPackaging75Photometer5Pinpoint fault68Prioritized fault72Profibus DP22Proper use3Protect, settings47Protective conductor22                      |
| R<br>Rating plate                                                                                                    |
| <b>S</b><br>Sample connections                                                                                                    |

| Service center73      |
|-----------------------|
| Service mode          |
| Servicing duties 48   |
| Servicing log79       |
| Servicing schedule 48 |
| Set language 41       |
| Shutter assembly 60   |
| Spare parts77         |
| Storage74             |
| _                     |

### Т

| Technical data  | 9   |
|-----------------|-----|
| Terms, glossary | .ii |
| Transmitter     | 50  |

| Transport75                          |
|--------------------------------------|
| <b>U</b><br>Use restrictions3        |
| Warning symbols on the instrument 12 |

| warning symbols on the instruct | nentiz |
|---------------------------------|--------|
| Warnings                        | 70     |
| Water flow rate                 | 18     |
| Water jet, examples             | 49     |
| Web user interface              | 28     |
| WTM                             | 7      |
| WTM A                           | 7      |

SIGRIST-PHOTOMETER AG Hofurlistrasse 1 CH-6373 Ennetbürgen Switzerland

Tel. +41 41 624 54 54 Fax +41 41 624 54 55 info@photometer.com www.photometer.com